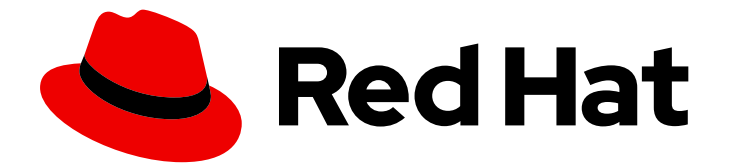

# Red Hat AMQ 7.4

## **OpenShift Container Platform** での AMQ Broker のデプロイ

AMQ Broker 7.4 向け

Last Updated: 2023-03-01

### Red Hat AMQ 7.4 OpenShift Container Platform での AMQ Broker のデプ ロイ

AMQ Broker 7.4 向け

Enter your first name here. Enter your surname here. Enter your organisation's name here. Enter your organisational division here. Enter your email address here.

### 法律上の通知

Copyright © 2022 | You need to change the HOLDER entity in the en-US/Deploying\_AMQ\_Broker\_on\_OpenShift\_Container\_Platform.ent file |.

The text of and illustrations in this document are licensed by Red Hat under a Creative Commons Attribution–Share Alike 3.0 Unported license ("CC-BY-SA"). An explanation of CC-BY-SA is available at

http://creativecommons.org/licenses/by-sa/3.0/

. In accordance with CC-BY-SA, if you distribute this document or an adaptation of it, you must provide the URL for the original version.

Red Hat, as the licensor of this document, waives the right to enforce, and agrees not to assert, Section 4d of CC-BY-SA to the fullest extent permitted by applicable law.

Red Hat, Red Hat Enterprise Linux, the Shadowman logo, the Red Hat logo, JBoss, OpenShift, Fedora, the Infinity logo, and RHCE are trademarks of Red Hat, Inc., registered in the United States and other countries.

Linux <sup>®</sup> is the registered trademark of Linus Torvalds in the United States and other countries.

Java <sup>®</sup> is a registered trademark of Oracle and/or its affiliates.

XFS <sup>®</sup> is a trademark of Silicon Graphics International Corp. or its subsidiaries in the United States and/or other countries.

MySQL <sup>®</sup> is a registered trademark of MySQL AB in the United States, the European Union and other countries.

Node.js <sup>®</sup> is an official trademark of Joyent. Red Hat is not formally related to or endorsed by the official Joyent Node.js open source or commercial project.

The OpenStack <sup>®</sup> Word Mark and OpenStack logo are either registered trademarks/service marks or trademarks/service marks of the OpenStack Foundation, in the United States and other countries and are used with the OpenStack Foundation's permission. We are not affiliated with, endorsed or sponsored by the OpenStack Foundation, or the OpenStack community.

All other trademarks are the property of their respective owners.

### 概要

OpenShift Container Platform に AMQ Broker をインストールし、デプロイする方法を説明します。

### 目次

| <b>第1章 はじめに</b><br>1.1. バージョンの互換性とサポート                                                                        | <b>4</b><br>4 |
|----------------------------------------------------------------------------------------------------|---------------|
| 1.2. サポートされない特性                                                                                               | 4             |
| 第2章 OPERATOR を使用した OPENSHIFT CONTAINER PLATFORM での AMQ BROKER のデプロイ                                           | . 6           |
| 2.1. AMQ BROKER OPERATOR の概要                                                                                  | 6             |
| 2.2. カスタムリソース定義の概要                                                                                            | 6             |
| $221 \overline{)} \overline{)} \overline{)} \overline{)} \overline{)} \overline{)} \overline{)} \overline{)}$ | 7             |
| 2.3 AMO BROKER OPERATOR $\mathcal{O}$ $\mathcal{A}$ $\mathcal{A}$ $\mathcal{A}$ $\mathcal{A}$                 | , 7           |
| 2.31 Operator コードの取得                                                                                          | ,<br>8        |
| 2.3.2 Operator $\mathcal{O} = \mathcal{T} \mathcal{O} \mathcal{A}$                                            | 10            |
| 2.5.2.0 のにはい の ア ア ロ ア<br>2.4 基本 ブローカーのデプロイ                                                                   | 10            |
| 2.5. 本本クローガージアクロー<br>2.5. ブローカーデプロイメントの宇行へのカスタムリソース変更の適田                                                      | 1/            |
| 2.5. クローガー アンローバンドの矢口、のガバアムアン 一大変更の過用<br>2.6. クライアント接続田の OPEPATOR ベースのブローカーデプロイメントの設定                         | 14            |
| 2.6. アクセプターの設定                                                                                                | 15            |
| 2.6.11 アクセプター設定の追加の注音占                                                                                        | 15            |
|                                                                                                    | 15            |
|                                                                                                    | 10            |
| 2.0.3. SSL 按続の認証情報の主成<br>2.6.4 ブローカーデプロイメントのネットロークサービス                                                        | 1/            |
|                                                                                                    | 10            |
| 2.6.5. ノローガーの AMQ Broker 官理コンソールへの接続                                                                          | 10            |
| 2.0.5.1. ノローカー官理コンソールへのアクセス                                                                                   | 10            |
| 2.6.5.2. 官理コンソールのログイン認証情報へのアグセス                                                                               | 19            |
|                                                                                                    | 20            |
|                                                                                                    | 20            |
| 2.7.2. フローカークラスター じのキューの作成<br>2.9. ストール ゲカン 吐の パットー ごの移行                                                      | 20            |
|                                                                                                    | 21            |
| 2.9. OPERATOR LIFECYCLE MANAGER を使用したフローカー OPERATOR の管理                                                       | 23            |
| 2.9.1. Operator Lifecycle Manager の概要                                                                         | 23            |
| 2.9.2. OperatorHub での AMQ Broker Operator のインストール                                                             | 24            |
| 第3章 アプリケーションテンプレートを使用した AMQ BROKER の OPENSHIFT CONTAINER PLATFORM への                                          | <b>D</b> デ    |
| プロイ                                                                                                    | 25            |
| 3.1. AMQ BROKER イメージストリームおよびアプリケーションテンプレートのインストール                                                             | 25            |
| 3.2. テンプレートベースのブローカーデプロイメントの準備                                                                                | 26            |
| 3.3. 基本ブローカーのデプロイ                                                                                             | 27            |
| 3.3.1. ブローカーアプリケーションの作成                                                                                       | 28            |
| 3.3.2. ブローカーアプリケーションのデプロイおよび起動                                                                                | 29            |
| 第4章 OPENSHIFT CONTAINER PLATFORM での AMQ BROKER のアップグレード                                                       | 32            |
| 41. OPFRATOR ベースのブローカーデプロイメントのアップグレード                                                                         | 32            |
| 4.1.1 Operator $\mathcal{O}\mathcal{P}\mathcal{P}\mathcal{P}\mathcal{P}\mathcal{P}$                           | 32            |
| 42 テンプレートベースのブローカーデプロイメントのアップグレード                                                                             | 33            |
| 421 永続的でないブローカーデプロイメントのアップグレード                                                                                | 33            |
| 4.2.1. 水前的なブローカーデプロイメントのアップグレード                                                                               | 34            |
|                                                                                                    | 54            |
| 第5章 外部クライアントのテンプレートベースのブローカーデプロイメントへの接続                                                                       | 37            |
| 5.1. SSL の設定                                                                                                  | 37            |
| 5.2. AMQ BROKER シークレットの生成                                                                                     | 37            |
| 5.3. SSL ルートの作成                                                                                               | 38            |
| 第6章 デプロイメント用の AMQ BROKER 設定ファイルのカスタマイズ                                                                        | 40            |
|                                                                                                    |               |
| 弗/早 向り用性                                                                                                    | 41            |

1

| 7.1. 高可用性の概要                        | 41 |
|-------------------------------------|----|
| 7.2. メッセージの移行                       | 41 |
| 7.2.1. メッセージの移行の概要                  | 41 |
| 7.2.1.1. メッセージの移行の仕組み               | 42 |
| 第8章 チュートリアル                         | 44 |
| 8.1. SSL を使用した基本的なブローカーのデプロイ        | 44 |
| 8.1.1. イメージおよびテンプレートのデプロイ           | 44 |
| 8.1.2. アプリケーションのデプロイ                | 45 |
| 8.1.3. ルートの作成                       | 45 |
| 8.2. 永続性および SSL を使用した基本的なブローカーのデプロイ | 46 |
| 8.2.1. イメージおよびテンプレートのデプロイ           | 46 |
| 8.2.2. アプリケーションのデプロイ                | 48 |
| 8.2.3. ルートの作成                       | 49 |
| 8.3. クラスター化されたブローカーのセットのデプロイ        | 50 |
| 8.3.1.メッセージの分散                      | 50 |
| 8.3.2. イメージおよびテンプレートのデプロイ           | 50 |
| 8.3.3. アプリケーションのデプロイ                | 51 |
| 8.3.4. AMQ Broker 管理コンソールのルートの作成    | 52 |
| 8.4. クラスター化された SSL ブローカーセットのデプロイ    | 54 |
| 8.4.1.メッセージの分散                      | 54 |
| 8.4.2. イメージおよびテンプレートのデプロイ           | 54 |
| 8.4.3. アプリケーションのデプロイ                | 55 |
| 8.4.4. AMQ Broker 管理コンソールのルートの作成    | 57 |
| 8.5. カスタム設定を使用したブローカーのデプロイ          | 59 |
| 8.5.1. イメージおよびテンプレートのデプロイ           | 59 |
| 8.5.2. アプリケーションのデプロイ                | 59 |
| 8.6. 基本的な SSL クライアントの例              | 60 |
| 8.6.1. クライアントの設定                    | 60 |
| 8.7. サブドメインを使用した外部クライアントの例          | 60 |
| 8.7.1. ブローカーの公開                     | 61 |
| 8.7.2. クライアントの接続                    | 61 |
| 8.8. ポートバインディングを使用した外部クライアントの例      | 62 |
| 8.8.1. ブローカーの公開                     | 62 |
| 8.8.2. クライアントの接続                    | 63 |
| 8.9. AMQ BROKER の監視                 | 64 |
| 第9章 リファレンス                          | 66 |
| 9.1. カスタムリソース定義設定リファレンス             | 66 |
| 9.1.1. ブローカー CRD 設定リファレンス           | 66 |
| 9.1.2. アドレス指定 CRD 設定リファレンス          | 77 |
| 9.2. アプリケーションテンプレートパラメーター           | 78 |
| 9.3. ロギング                           | 80 |
|                                     |    |

### 第1章 はじめに

Red Hat AMQ Broker 7.4 は、OpenShift Container Platform(OCP)3.11 以降で使用するために提供されるコンテナー化イメージとして利用できます。

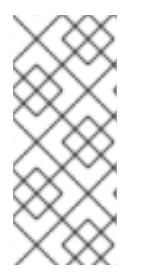

### 注記

AMQ Broker 7.4 は、Long Term Support (LTS) リリースバージョンとして指定されてい ます。バグ修正およびセキュリティーアドバイザリーは、少なくとも12カ月間、一連の マイクロリリース(7.4.1、7.42、7.3 など)で AMQ Broker 7.4 で利用可能になります。 つまり、新しいマイナーリリースにアップグレード **することなく**、AMQ Broker の最新 のバグ修正およびセキュリティーアドバイザリーを取得できます。

AMQ Broker は Apache ActiveMQ Artemis をベースにしています。JMS に準拠するメッセージブロー カーを提供します。初期ブローカー Pod を設定した後に、OpenShift Container Platform 機能を使用し て重複を迅速にデプロイできます。

OCP 上の AMQ Broker は、Red Hat AMQ Broker と同様の機能を提供しますが、機能の一部は OpenShift Container Platform で使用するために特別に設定する必要があります。

### 1.1. バージョンの互換性とサポート

OpenShift Container Platform 4.1 イメージバージョンの互換性についての詳細は、「OpenShift and Atomic Platform Tested Integrations」のページを参照してください。

### 1.2. サポートされない特性

 マスタースレーブベースの高可用性 マスターとスレーブのペアを設定して実現する高可用性 (HA) はサポートされません。その代 わりに、Pod がスケールダウンされると、スケールダウンコントローラーを使用して HA が OpenShift で提供され、メッセージの移行が可能になります。

OpenShift プロキシーまたはバインドポートを使用して、ブローカーのクラスターに接続する 外部クライアントを HA に適切に設定しなければならない場合があります。クラスター化され たシナリオでは、ブローカーによって、ブローカーのホストとポート情報のすべてのアドレス について特定のクライアントに通知します。これらは内部でのみアクセスできるため、一部の クライアント機能は機能しないか、または無効にする必要があります。

| クライアント          | 設定                                                                                                    |  |
|-----------------|----------------------------------------------------------------------------------------------------|--|
| Core JMS クライアント | 外部 Core Protocol JMS クライアントは HA ま<br>たはいずれのフェイルオーバーもサポートしな<br>いため、接続ファクトリーは<br><b>useTopologyForLoadBalancing=false</b> で<br>設定する必要があります。 |  |
| AMQP クライアント     | AMQP クライアントがフェイルオーバーリスト<br>をサポートしません。                                                                                                    |  |

クラスター内の永続サブスクリプション
 永続サブスクリプションが作成されると、これはクライアントが接続したブローカーの永続
 キューとして表されます。クラスターが OpenShift 内で実行されている場合、クライアントが

永続サブスクリプションキューが作成されたブローカーを認識しません。サブスクリプション が永続的であり、クライアントが再接続する方法は現在、ロードバランサーが同じノードに再 接続する方法はありません。このような場合には、クライアントが別のブローカーに接続し、 重複したサブスクリプションキューを作成できます。このため、ブローカーのクラスターで永 続サブスクリプションを使用することは推奨されていません。

### 第2章 OPERATOR を使用した OPENSHIFT CONTAINER PLATFORM での AMQ BROKER のデプロイ

### 2.1. AMQ BROKER OPERATOR の概要

Kubernetes、および OpenShift Container Platform では、シークレットの処理、負荷分散、サービス検 出、自動スケーリングなどの機能が含まれており、複雑な分散システムをビルドできます。Operator は、Kubernetes アプリケーションをパッケージ化、デプロイ、および管理できるようにするプログラ ムです。多くの場合、Operator は共通タスクまたは複雑なタスクを自動化します。

通常、Operator は以下を提供することを目的としています。

- 一貫性のある繰り返し可能なインストール
- システムコンポーネントのヘルスチェック
- OTA (Over-the-air) 更新
- 管理アップグレード

Operator は **Custom Resource Definitions**および対応するカスタムリソースと呼ばれる Kubernetes 拡 張メカニズムを使用して、カスタムオブジェクトがネイティブでビルトインされた Kubernetes オブ ジェクトのように表示され、機能することを確認します。*カスタムリソース定義およびカスタムリソー スは、デプロイする予定の OpenShift オブジェクトの設定を指定する方法です。* 

以前のバージョンでは、アプリケーションテンプレートのみを使用して OpenShift Container Platform に AMQ Broker をデプロイできました。テンプレートは初期デプロイメントの作成に有効ですが、デプ ロイメントを更新するメカニズムを提供しません。Operator は、設定を指定するカスタムリソースへ の変更を常にリッスンするため、ブローカーインスタンスの実行中に変更を加えることができます。カ スタムリソースに変更を加えると、Operator は変更をプロジェクトの既存のブローカーインストール と調整し、加えた変更を反映させます。

#### 2.2. カスタムリソース定義の概要

通常、カスタムリソース定義(CRD)は、OperatorでデプロイされたカスタムOpenShiftオブジェクト のスキーマです。付随するカスタムリソース(CR)ファイルを使用すると、CRDの設定アイテムの値を 指定できます。Operator開発者の場合、CRDを使用して公開する内容は基本的に、デプロイされたオ ブジェクトの設定および使用方法のためにAPIになります。CRDはKubernetes経由で自動的に公開さ れるため、通常のHTTP curlコマンドを使用してCRDに直接アクセスできます。Operatorは、HTTP 要求を使用して kubectl コマンド経由でKubernetesと対話します。

メインブローカー CRD は、Operator のインストール時にダウンロードして抽出するアーカイブの deploy/crds ディレクトリーにある broker\_v2alpha1\_activemqartemis ファイルです。この CRD を 使用すると、指定の OpenShift プロジェクトでブローカーデプロイメントを設定できま す。deploy/crds ディレクトリーの他の CRD はアドレスを設定し、Operator がスケールダウンコント ローラーをインスタンス化する際に使用するために使用されます。

デプロイされる場合、各CRD は Operator 内で独立して実行される個別のコントローラーになります。

各 CRD の完全な設定リファレンスについては、以下を参照してください。

- ブローカー CRD 設定リファレンス
- アドレス指定 CRD 設定リファレンス

#### 2.2.1. ブローカーカスタムリソースのサンプル

インストール時にダウンロードおよび抽出する AMQ Broker Operator アーカイブには、**deploy/crs** ディレクトリーにサンプル CR ファイルが含まれています。以下のサンプル CR ファイルでは、以下が 可能になります。

- SSL またはクラスタリングなしで最小ブローカーをデプロイします。
- アドレスを定義します。

ダウンロードするブローカー Operator アーカイブには、以下に一覧表示されているように deploy/examples ディレクトリーにデプロイメントの CR が含まれます。

#### artemis-basic-deployment.yaml

基本ブローカーデプロイメント。

#### artemis-persistence-deployment.yaml

永続ストレージのあるブローカーデプロイメント。

#### artemis-cluster-deployment.yaml

クラスター化したブローカーのデプロイメント。

#### artemis-persistence-cluster-deployment.yaml

永続ストレージのあるクラスターブローカーのデプロイメント。

#### artemis-ssl-deployment.yaml

SSL セキュリティーを使用したブローカーデプロイメント。

#### artemis-ssl-persistence-deployment.yaml

SSL セキュリティーおよび永続ストレージを使用したブローカーデプロイメント。

#### artemis-aio-journal.yaml

ブローカージャーナルで非同期I/O (AIO) の使用。

#### address-queue-create.yaml

アドレスおよびキューの作成。

以下のセクションでは、Operator、CRD、および一部のCR を使用して OpenShift Container Platform でコンテナーベースのブローカーデプロイメントを作成する方法を説明します。この手順を正常に完了 したら、Operator が個別のPod で実行されます。作成する各ブローカーインスタンスは、プロジェク トのPod を含む個別のStatefulSet で実行されます。専用のCR を使用してブローカーデプロイメント でアドレスを定義します。

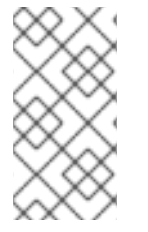

#### 注記

複数のブローカーCR インスタンスをデプロイすることで、指定のOpenShift プロジェ クトに複数のブローカーデプロイメントを作成することはできません。ただし、プロ ジェクトにブローカーデプロイメントを作成した場合は、アドレスに複数のCR インス タンスをデプロイ**できます**。

### 2.3. AMQ BROKER OPERATOR $\mathcal{O}\mathcal{T} \mathcal{I}\mathcal{I} \mathcal{I} \mathcal{I}$

本セクションの手順では以下の方法を説明します。

- Operator for AMQ Broker 7.4 の最新バージョンのインストール
- ブローカーデプロイメント用のAMQ Broker 7.4の最新ブローカーコンテナーイメージの指定

以下では、Operator のインストールについて注意すべき重要な事項について説明します。

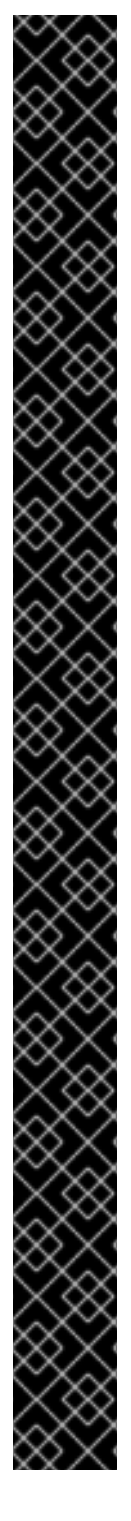

#### 重要

- AMQ Broker 7.4 は、Long Term Support (LTS) リリースバージョンとして指定されています。バグ修正およびセキュリティーアドバイザリーは、少なくとも12カ月間、一連のマイクロリリース(7.4.1、7.42、7.3 など)でAMQ Broker 7.4 で利用可能になります。つまり、新しいマイナーリリースにアップグレードすることなく、AMQ Brokerの最新のバグ修正およびセキュリティーアドバイザリーを取得できます。
- サポート対象の設定を維持するには、LTS リリースストリームの最新マイクロリ リースにアップグレードする必要があります。つまり、ブローカーデプロイメン トのLTS ストリームから最新のブローカーコンテナーイメージを使用する必要 があります。ここでは、AMQ Broker Operator をベースとしたブローカーデプロ イメントの最新ブローカーコンテナーイメージを指定する方法を説明します。
- AMQ Broker Operator for AMQ Broker 7.4 のバージョン 0.6 は、テクノロジープレビュー機能としてのみご利用いただけます。Operator のバージョン 0.6 がOpenShift プロジェクトにインストールされている場合、Operator を最新のLTS(Long Term Support)バージョンに更新することが推奨されます。OperatorのLTSバージョンには、バグおよびセキュリティーアドバイザリーの修正が含まれます。Red Hat は、実稼働環境での使用のために Operator のLTS バージョンをサポートします。
- AMQ Broker Operator のバージョン 0.6 によって使用されるカスタムリソース定 義(CRD)は、Long Term Support(LTS)バージョンと互換性がありません。
   Operator の最新のLTS バージョンをインストールするには、最新の CRD をデ プロイする前に、OpenShift クラスターにデプロイされた CRD を削除する必要 があります。また、Operator のLTS バージョンをインストールするプロジェク トから既存の Operator およびブローカーデプロイメントを削除する必要もあり ます。以下の手順は、本項の手順で説明します。
- 最新のCRD をデプロイするには、OpenShift クラスターのクラスター管理者権 限が必要です。管理者以外のユーザーは、カスタムリソース(CR)をデプロイして OpenShift プロジェクトにブローカーインスタンスを作成できます。
- 最新のCRD でOpenShift クラスターを更新すると、この更新はクラスター内の すべてのプロジェクト に影響します。バージョン 0.6 から以前にデプロイされ たブローカーPod は機能しなくなりました。OpenShift クラスターの影響を受け る各プロジェクトを、Operator のLTS バージョンを使用するように更新する必 要があります。その後、Operator のLTS バージョンに含まれるカスタムリソー ス(CR)をデプロイして、以前のブローカーデプロイメントを再作成できます。

#### 2.3.1. Operator コードの取得

この手順では、AMQ Broker 7.4 用の Operator の最新のLTS バージョンをインストールするために必要 なコードにアクセスして準備する方法を説明します。

#### 手順

- 1. Web ブラウザーで、AMQ Broker Software Downloads ページ に移動します。
- 2. Version ドロップダウンメニューで 7.4.6 を選択します。

3. AMQ Broker 7.4.6 Operator Installation and Example Filesの横にある Download をクリック します。

**amq-broker-operator-7.4.6-ocp-install-examples.zip** 圧縮アーカイブのダウンロードが自動的 に開始されます。

4. ダウンロードが完了したら、アーカイブを選択したインストールディレクトリーに移動しま す。以下の例では、アーカイブを /broker/operator というディレクトリーに移動します。

sudo mv amq-broker-operator-7.4.6-ocp-install-examples.zip /broker/operator

5. *選択したインストールディレクトリーで、アーカイブの内容を展開します。以下に例を示します。* 

cd /broker/operator sudo unzip amg-broker-operator-7.4.6-ocp-install-examples.zip

6. クラスター管理者として OpenShift Container Platform にログインします。以下に例を示しま す。

\$ oc login -u system:admin

- 7. Operator をインストールするプロジェクトを指定します。新規プロジェクトを作成するか、または既存プロジェクトに切り替えることができます。
  - a. 新しいプロジェクトを作成します。

\$ oc new-project <project\_name>

b. *または、既存のプロジェクトに切り替えます。* 

\$ oc project <project\_name>

- 8. Operator で使用するサービスアカウントを指定します。
  - a. *展開した* Operator アーカイブの **deploy** ディレクトリーで、**service\_account.yaml** ファ イルを開きます。
  - b. kind 要素が ServiceAccount に設定されていることを確認します。
  - c. *metadata* セクションで、カスタム名をサービスアカウントに割り当てるか、デフォルト名 を使用します。デフォルトの名前は amq-broker-operator です。
  - d. プロジェクトにサービスアカウントを作成します。

\$ oc create -f deploy/service\_account.yaml

- 9. Operator のロール名を指定します。
  - a. **role.yaml** ファイルを開きます。このファイルは、Operator が使用できるリソースを指定 し、変更します。
  - b. kind 要素が Role に設定されていることを確認します。
  - c. *metadata* セクションで、カスタム名をロールに割り当てるか、デフォルト名を使用しま す。デフォルトの名前は amq-broker-operator です。

d. プロジェクトにロールを作成します。

\$ oc create -f deploy/role.yaml

- 10. Operator のロールバインディングを指定します。ロールバインディングは、指定した名前に基 づいて、事前に作成されたサービスアカウントをOperator ロールにバインドします。
  - a. role\_binding.yaml ファイルを開きます。ServiceAccount と Role の name の値が service\_account.yaml および role.yaml ファイルで指定された値と一致していることを確 認します。以下に例を示します。

metadata: name: amq-broker-operator subjects: kind: ServiceAccount name: amq-broker-operator roleRef: kind: Role name: amq-broker-operator

b. プロジェクトでロールバインディングを作成します。

\$ oc create -f deploy/role\_binding.yaml

#### 2.3.2. Operator のデプロイ

本セクションの手順では、OpenShift プロジェクトに Operator for AMQ Broker 7.4 の最新のLTS バー ジョンをデプロイする方法を説明します。

#### 前提条件

- Operator デプロイメント用に OpenShift プロジェクトを準備している。「Operator コードの 取得」を参照してください。
- AMQ Broker 7.3 以降では、新しいバージョンのRed Hat コンテナーレジストリーを使用してコ ンテナーイメージにアクセスします。この新しいバージョンのレジストリーでは、イメージに アクセスする前に認証されたユーザーである必要がある。本セクションの手順を実行する前 に、「Red Hat Container Registry Authentication」で説明されている手順を完了する必要があ る。

 永続ストレージを使用してブローカーをデプロイする予定で、OpenShiftクラスターにコンテ ナーネイティブストレージがない場合は、永続ボリュームを手動でプロビジョニングし、それ らをOperator で要求できるようにする必要があります。たとえば、永続ストレージを持つ2つ のブローカーのクラスターを作成する場合(カスタムリソースに persistenceEnabled=true を 設定して)、永続ボリュームを2つ利用可能にする必要があります。デフォルトでは、各ブ ローカーインスタンスには2GiBのストレージが必要である。 カスタムリソースで persistenceEnabled=false を指定した場合、デプロイされたブローカー

は一時ストレージを使用する。一時ストレージは、ブローカーPod を再起動するたびに、既存 のデータが失われることを意味する。

OpenShift Container Platform での永続ストレージのプロビジョニングに関する詳細は、 OpenShift Container Platform ドキュメントの「永続ストレージについて」を参照してください。

#### 手順

- OpenShift Container Platform Web コンソールで、ブローカーデプロイメントするプロジェクト を開きます。
   新規プロジェクトを作成した場合、これは現時点で空になります。デプロイメント、 StatefulSets、Pods、Services、またはRoutes がないことを確認します。
- 以前のバージョンのAMQ Broker Operator をプロジェクトにデプロイした場合は、メインブ ローカーカスタムリソース(CR)をプロジェクトから削除します。メインCR を削除すると、プ ロジェクトの既存のブローカーデプロイメントが削除されます。以下に例を示します。

oc delete -f deploy/crs/broker\_v1alpha1\_activemqartemis\_cr.yaml.

3. 以前のバージョンのAMQ Broker Operator をプロジェクトにデプロイした場合は、この Operator インスタンスを削除します。以下に例を示します。

\$ oc delete -f deploy/operator.yaml

 以前のバージョンのAMQ Broker Operator について OpenShift クラスターにカスタムリソース 定義(CRD)をデプロイした場合は、これらの CRD をクラスターから削除します。以下に例を示 します。

oc delete -f deploy/crds/broker\_v1alpha1\_activemqartemis\_crd.yaml oc delete -f deploy/crds/broker\_v1alpha1\_activemqartemisaddress\_crd.yaml oc delete -f deploy/crds/broker\_v1alpha1\_activemqartemisscaledown\_crd.yaml

- 5. ダウンロードして抽出したOperatorアーカイブの **deploy/crds** ディレクトリに含まれるCRD を デプロイします。Operator をデプロイして起動する前に、OpenShiftクラスターに最新のCRD をインストールする必要があります。
  - a. メインブローカー CRD をデプロイします。

\$ oc create -f deploy/crds/broker\_v2alpha1\_activemqartemis\_crd.yaml

b. アドレス指定 CRD をデプロイします。

\$ oc create -f deploy/crds/broker\_v2alpha1\_activemqartemisaddress\_crd.yaml

c. スケールダウンコントローラー CRD をデプロイします。

\$ oc create -f deploy/crds/broker\_v2alpha1\_activemqartemisscaledown\_crd.yaml

6. Red Hat Container Registry の認証に使用するアカウントに関連付けられたプルシークレット を、OpenShift プロジェクトの デフォルト の、デプロイヤー、および builder サービスアカウ ントにリンクします。

\$ oc secrets link --for=pull default <secret-name> \$ oc secrets link --for=pull deployer <secret-name> \$ oc secrets link --for=pull builder <secret-name> 注記

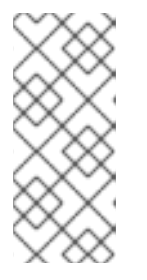

OpenShift Container Platform 4.1 以降では、Web コンソールを使用して、プル シークレットを AMQ Broker Operator などのコンテナーイメージをデプロイす るプロジェクトに関連付けることもできます。そのためには、Administration → Service Accounts をクリックします。Red Hat コンテナーレジストリーでの認証 に使用するアカウントに関連付けられたプルシークレットを指定します。

 ダウンロードした Operator アーカイブの deploy ディレクトリーで、operator.yaml ファイル を開きます。spec.containers.image を、Red Hat Container Registry の Operator for AMQ Broker 7.4 の最新LTS バージョンのイメージへの完全パスで更新します。

| spec:  |                                                                  |
|--------|------------------------------------------------------------------|
| templa | ate:                                                             |
| spe    | с:                                                               |
| С      | ontainers:                                                       |
|        | image: registry.redhat.io/amq7/amq-broker-lts-rhel7-operator:0.9 |

8. Operator  $\delta \mathcal{F} \mathcal{T} \mathcal{D} \mathcal{T} \mathcal{L} \mathcal{F} \mathcal{F}$ 

\$ oc create -f deploy/operator.yaml

OpenShift プロジェクトの、デプロイした **amq-broker-operator** イメージは新しい Pod で起動 します。

新規 Pod の **Events** タブにある情報は、OpenShift が指定した Operator イメージをデプロイ し、新規コンテナーを OpenShift クラスターのノードに割り当て、新規コンテナーを起動して いることを確認します。

さらに、Pod 内の Logs タブをクリックしても、出力には、以下のような行が含まれるはずで す。

## {"level":"info","ts":1553619035.8302743,"logger":"kubebuilder.controller","msg":"Starting Controller","controller":"activemqartemisaddress-controller"}

{"level":"info", "ts":1553619035.830541, "logger":"kubebuilder.controller", "msg":"Starting Controller", "controller":"activemgartemis-controller"}

{"level":"info", "ts":1553619035.9306898, "logger":"kubebuilder.controller", "msg":"Starting workers", "controller":"activemqartemisaddress-controller", "worker count":1}

{"level":"info", "ts":1553619035.9311671, "logger":"kubebuilder.controller", "msg":"Starting workers", "controller":"activemqartemis-controller", "worker count":1}

上記の出力では、新たにデプロイされた Operator が Kubernetes と通信していること、ブロー カーおよびアドレス指定のコントローラーが実行されていることと、これらのコントローラー が一部のワーカーを起動していることを確認します。

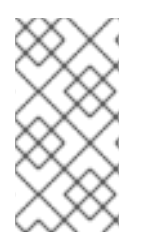

#### 注記

所定の OpenShift プロジェクトに AMQ Interconnect Operator の **単一のインスタンス** の みをデプロイすることが推奨されます。具体的には、Operator デプロイメントの **replicas** 要素を **1** を超える値に設定することや、同じプロジェクトに Operator を複数回 デプロイすることは推奨されていません。

2.4. 基本ブローカーのデプロイ

以下の手順では、AMQ Broker Operator のインストール時に基本的なブローカーインスタンスを OpenShift プロジェクトにデプロイする方法を説明します。

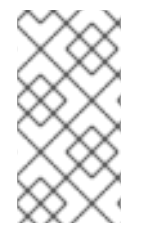

#### 注記

複数のブローカーCR インスタンスをデプロイすることで、指定の OpenShift プロジェ クトに複数のブローカーデプロイメントを作成することはできません。ただし、プロ ジェクトにブローカーデプロイメントを作成した場合は、アドレスに複数のCR インス タンスをデプロイ**できます**。

#### 前提条件

- AMQ Broker 7.3 以降では、新しいバージョンのRed Hat コンテナーレジストリーを使用してコ ンテナーイメージにアクセスします。この新しいバージョンのレジストリーでは、イメージに アクセスする前に認証されたユーザーである必要がある。本セクションの手順を実行する前 に、「Red Hat Container Registry Authentication」で説明されている手順を完了する必要があ る。
- AMQ Broker Operator がすでにインストールされている。「Installing the AMQ Broker Operator 」を参照してください。

#### 手順

Operator が正常にインストールされると、Operator は実行され、カスタムリソース(CR)に関連する変 更をリッスンします。この手順例では、CR を使用して基本的なブローカーをプロジェクトにデプロイ する方法を説明します。

 ダウンロードして抽出したOperator アーカイブの deploy/crs ディレクトリー で、broker\_v2alpha1\_activemqartemis\_cr.yaml ファイルを開きます。このファイルは、基 本的なブローカー CR のインスタンスです。 ファイルのデフォルトの内容は、以下のようになります。

```
apiVersion: broker.amq.io/v2alpha1
kind: ActiveMQArtemis
metadata:
name: ex-aao
application: ex-aao-app
...
spec:
deploymentPlan:
size: 2
image: registry.redhat.io/amq7/amq-broker-lts-rhel7:7.4
```

size

デプロイするブローカーの数を指定します。クラスター化されたデプロイメントの場合、こ の値は2以上になります。ただし、基本的なブローカーインスタンスの場合は、値を1に変 更します。

#### image

ブローカーの起動に使用するコンテナーイメージを指定します。デフォルトで、CR は 7.4 のフローティングタグを使用します。floating タグは、CR が Red Hat Container Registry の LTS イメージストリームで利用可能な最新のブローカーコンテナーイメージを使用すること を意味します。

- 2. broker\_v2alpha1\_activemqartemis CR に基づいて基本的なブローカーをデプロイします。

\$ oc create -f deploy/crs/broker\_v2alpha1\_activemqartemis\_cr.yaml

OpenShift Container Platform Web コンソールで Workloads → Stateful Sets (OpenShift Container Platform 4.1) または Applications → Stateful Sets (OpenShift Container Platform 3.11) をクリックします。ex-aao-ss という新しい Stateful Set が表示されます。

**ex-aao-ss Stateful Set** セクションを展開します。CR の **size** 属性に設定した値に対応する1 つ 以上の Pod があることを確認できます。

各ブローカーPod の Events タブで、ブローカーが起動したことを確認できます。

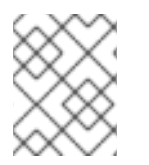

注記

ブローカーデプロイメントを削除するには、デプロイメント用に作成したカスタムリ ソースインスタンスを削除します。Stateful Set のみを削除するだけでは不十分です。

#### 関連情報

稼働中のブローカーをAMQ Broker 管理コンソールに接続する方法は、「AMQ Broker 管理コンソール へのブローカーの接続」を参照してください。

### 2.5. ブローカーデプロイメントの実行へのカスタムリソース変更の適用

以下は、ブローカーデプロイメントの実行にカスタムリソース(CR)の変更の適用について留意すべき点 になります。

- CR の persistenceEnabled 属性を動的に更新することはできません。この属性を変更するには、クラスターをゼロにスケールダウンします。既存のCR を削除します。次に、変更でCR を 再作成し、再デプロイします。また、デプロイメントサイズも指定します。
- CR の image 属性で 7.4 などのフローティングタグを使用する場合、デプロイメントは、デプ ロイメント設定の imagePullPolicy 属性または Stateful Set が Always に設定されている場合 に、Red Hat Container Registry で利用可能な新規イメージバージョンを自動的にプルします。 たとえば、デプロイメントで現在ブローカーイメージバージョン 7.4-6 を使用し、新しいブ ローカーイメージバージョン 7.4-7 が利用できる場合には、デプロイメントは、新しいイメー ジバージョンを自動的にプルし、使用します。新しいイメージを使用するには、デプロイメン トの各ブローカーを再起動します。デプロイメントに複数のブローカーがある場合は、各ブ ローカーを順番に再起動します。
- CR の deploymentPlan.size 属性の値は、oc scale コマンドによるブローカーデプロイメント のサイズの変更を上書きします。たとえば、oc scale を使用してデプロイメントのサイズを 3 つのブローカーから2 つ変更する場合、CR の deploymentPlan.size の値は3 つになります。 この場合、OpenShift はまずデプロイメントを2 つのブローカーにスケールダウンします。た だし、縮小操作が完了すると、Operator は CR で指定される3 つのブローカーにデプロイメン トを復元します。
- アクティブなスケーリングイベント時に、さらに適用する変更は Operator によってキューに入れられ、スケーリングが完了した場合にのみ実行されます。たとえば、デプロイメントのサイズを4 つのブローカーから1 つにスケールダウンする場合などです。次に、縮小が行われる間、ブローカー管理者のユーザー名およびパスワードの値も変更します。この場合、Operatorは1 つのアクティブなブローカーでデプロイメントが実行されるまで、ユーザー名とパスワードの変更をキューに入れます。
- すべてのカスタムリソースの変更 デプロイメントのサイズを変更したり、アクセプター、コ ネクター、またはコンソールの expose 属性の値を変更することとは別に、既存のブローカー

がスケールダウンしてから元に戻されます。デプロイメントに複数のブローカーがある場合 は、1度に1つのブローカーのみを縮小します。

### 2.6. クライアント接続用の OPERATOR ベースのブローカーデプロイメント の設定

2.6.1. アクセプターの設定

OpenShift デプロイメントでブローカー Pod へのクライアント接続を有効にするには、Pod で**アクセ プター** を定義します。アクセプターは、ブローカーが接続を受け入れる方法を定義します。ブローカー のデプロイメントに使用されるカスタムリソース(CR)でアクセプターを定義します。アクセプターを作 成する場合は、アクセプターを有効にするメッセージングプロトコルや、これらのプロトコルに使用す るブローカー Pod のポートなどの情報を指定します。

以下の手順は、ブローカーデプロイメントのCR で新規アクセプターを定義する方法を示しています。

#### 前提条件

- アクセプターを設定するには、ブローカーデプロイメントは AMQ Broker Operator のLTS バー ジョンに基づいている必要があります。Operator のLTS バージョンのインストールに関する詳 細は、「Installing the AMQ Broker Operator 」を参照してください。
- このセクションの情報は、AMQ Broker Operator をベースとしたブローカーデプロイメントに のみ適用されます。アプリケーションテンプレートを使用してブローカーデプロイメントを作 成する場合は、プロトコル固有のアクセプターは定義できません。詳細は、外部クライアント のテンプレートベースのブローカーデプロイメントへの接続について参照してください。

#### 手順

- 初期インストール時にダウンロードおよび展開した Operator アーカイブの deploy/crs ディレ クトリーで、broker\_v2alpha1\_activemqartemis\_cr.yaml カスタムリソース(CR)を開きま す。
- acceptors 要素に名前付きアクセプターを追加します。通常、これらのプロトコルを公開する ためにブローカーPod のアクセプターおよびポートで使用されるプロトコルなどの最小限の属 性セットを指定します。以下に例を示します。

| spec:                                   |
|-----------------------------------------|
|                                         |
| acceptors:                              |
| <ul> <li>name: amqp_acceptor</li> </ul> |
| protocols: amqp                         |
| port: 5672                              |
| sslEnabled: false                       |
|                                         |

上記の例は、単純なAMQP アクセプターの設定を示しています。アクセプターはポート 5672 をAMQP クライアントに公開します。

#### 2.6.1.1. アクセプター設定の追加の注意点

本セクションでは、アクセプター設定に関する追加の方法を説明します。

• *内部クライアント(ブローカーPod と同じ OpenShift クラスターのクライアントアプリケー* 

ション)、または内部および外部クライアント(OpenShift 外部のアプリケーション)のいず れかに対してアクセプターを定義できます。外部クライアントにアクセプターを公開するに は、アクセプター設定の expose パラメーターを true に設定します。このパラメーターのデ フォルト値は false です。

- 単一のアクセプターは複数のクライアント接続を受け入れ、アクセプター設定の connection Allowed パラメーターで指定される最大制限まで使用できます。
- CR でアクセプターを定義しない場合、デプロイメントのブローカーPod はデフォルトでポート 61616 で作成される単一のアクセプターを使用します。このデフォルトのアクセプターには、Core プロトコルのみが指定されています。
- ポート 8161 は、AMQ Broker 管理コンソールで使用するためにブローカー Pod で自動的に公開 されます。OpenShift ネットワーク内では、このポートはブローカーデプロイメントで実行さ れるヘッドレス サービスを介してアクセスできます。詳細は、「ブローカー管理コンソール へのアクセス」を参照してください。
- sslEnabled を true に設定すると、アクセプターでSSL を有効にできます。以下のような追加 情報を指定できます。
  - SSL 認証情報の保存に使用されるシークレット名(必須)。
  - SSL 通信に使用する暗号スイートおよびプロトコル。
  - アクセプターが双方向SSL を使用するかどうか、つまりブローカーとクライアント間の相 互認証。

定義するアクセプターがSSL を使用する場合は、アクセプターによって使用されるSSL 認証 情報をシークレットに保存する必要があります。独自のシークレットを作成し、このシーク レット名をアクセプター設定の sslSecret パラメーターで指定する必要があります。sslSecret パラメーターでシークレット名を明示的に指定しない場合、アクセプターはデフォルトのシー クレット名を推測します。デフォルトのシークレット名は < CustomResourceName>-<AcceptorName>-secret 形式を使用します。例: ex-aao-amqp-secret

シークレットに必要なSSL 認証情報は **broker.ks** です。base64 でエンコードされたキースト

ア、client.ts でなければなりません。base64 でエンコードされたトラストスト

ア、**keyStorePassword**、および **trustStorePassword**(raw テキストに指定されるパスワード)である必要があります。この要件は、設定するコネクターでも同じです。SSL 接続の認証 情報の生成に関する詳細は、「SSL 接続の認証情報の生成」を参照してください。

#### 関連情報

アクセプターの設定を含むメインのブローカーカスタムリソース定義(CRD)の完全な設定リファレンスは、「カスタムリソース定義」を参照してください。

2.6.2. 内部および外部クライアントからのブローカーへの接続

- 内部クライアントは<Pod Name>:<AcceptorPortNumber> 形式でアドレスを指定してブロー カー Pod に接続できます。OpenShift DNS は、Operator ベースのブローカーデプロイメント によって作成されたステートフルセットが安定した Pod 名を提供するため、この形式でアドレ スが正常に解決されます。
- 外部クライアントにアクセプターを公開すると、専用のサービスとルートが自動的に作成され ます。指定のブローカーPod で設定された Routes を表示するには、OpenShift Container Platform Web コンソールのPod を選択し、Routes タブをクリックします。外部クライアント

は、アクセプター用に作成された Route の完全なホスト名を指定して、ブローカーに接続でき ます。curl コマンドを使用して、この完全なホスト名への外部アクセスをテストできます。以 下に例を示します。

\$ curl https://ex-aao-0-svc-my\_project.my\_openshift\_domain

Route の完全なホスト名は、OpenShift ルーターをホストするノードに解決する必要がありま す。OpenShift ルーターは、ホスト名を使用して、OpenShift 内部ネットワーク内のトラフィッ クを送信する場所を判別します。

デフォルトでは、OpenShift ルーターは、セキュアでないトラフィック(SSL 以外) トラフィッ クとポート 443 (SSL で暗号化した) トラフィックに対してポート 80 をリッスンします。HTTP 接続の場合、ルーターはセキュアな接続 URL (**https**) を指定する場合 (**https**) またはポート 80 を指定する場合は、トラフィックをポート 443 に自動的に転送します。

一方、TCP を使用するメッセージングクライアントは、接続 URL の一部としてポート番号を 明示的に指定する必要があります。以下に例を示します。

tcp://ex-aao-0-svc-my\_project.my\_openshift\_domain:443

 ルートを使用する代わりに、OpenShift 管理者は NodePort を OpenShift 外部のクライアント からブローカーPod に接続するように設定できます。NodePort は、ブローカーに設定された アクセプターによって指定されるプロトコル固有のポートのいずれかにマップする必要があり ます。デフォルトで、NodePort は 30000 から 32767 の範囲に置かれます。つまり、 NodePort はブローカーPod の意図されるポートとは一致しません。OpenShiftの外部のクライ アントからNodePortを介してブローカーに接続するには、URIを < Protocol>://<OCPNodeIP>: <NodePortNumber> の形式で指定します。

#### 関連情報

- クラスターで実行されているサービスを使ってOpenShift クラスター外からの通信を行うため にRoutes およびNodePort などの方法についての詳細は、以下を参照してください。
  - ingress クラスタートラフィックの設定の概要 (OpenShift Container Platform 4.1 以降)
  - クラスターへのトラフィックの送信 (OpenShift Container Platform 3.11)

#### 2.6.3. SSL 接続の認証情報の生成

SSL 接続では、AMQ Broker にはブローカーキーストア、クライアントキーストア、およびブローカー キーストアが含まれるクライアントトラストストアが必要です。この手順では、認証情報を生成する方 法を説明します。この手順では、Java Development Kit に含まれるパッケージである Java Keytool を使 用します。

#### 手順

1. ブローカーキーストアの自己署名証明書を生成します。

\$ keytool -genkey -alias broker -keyalg RSA -keystore broker.ks

2. 証明書をエクスポートして、クライアントと共有できるようにします。

\$ keytool -export -alias broker -keystore broker.ks -file broker\_cert

3. クライアントキーストアの自己署名証明書を生成します。

\$ keytool -genkey -alias client -keyalg RSA -keystore client.ks

4. ブローカー証明書をインポートするクライアントトラストストアを作成します。

\$ keytool -import -alias broker -keystore client.ts -file broker\_cert

5. 以下の例のように、ブローカーキーストアファイルを使用してシークレットを作成し、SSL 認 証情報を保存します。

\$ oc secrets new ex-aao-amqp-secret broker.ks client.ts

6. 以下の例のように、シークレットをOperator のインストール時に作成したサービスアカウント に追加します。

\$ oc secrets add sa/amq-broker-operator secret/ex-aao-amqp-secret

2.6.4. ブローカーデプロイメントのネットワークサービス

ブローカーデプロイメントの OpenShift Container Platform Web コンソールの **Networking** ペインで、 2 つの実行中のサービスがあり、**ヘッドレス** サービスと ping サービスが2 つあります。ヘッドレス サービスのデフォルト名は< **Custom Resource name>-hdls-svc** 形式を使用します(例: **ex-aaohdls-svc**)。ping サービスのデフォルト名は< **Custom Resource name>-ping-svc** 形式を使用します (例: **ex-aao-ping-svc**)。

ヘッドレスサービスは、各ブローカー Pod のポート 8161 および 61616 へのアクセスを提供します。 ポート 8161 はブローカー管理コンソールに使用され、ポート 61616 はブローカーのクラスタリングに使 用されます。

ping サービスは検出のためにブローカーによって使用されるサービスで、ブローカーは OpenShift 環境 内でクラスターを形成できるようにします。内部的には、このサービスは 8888 ポートを公開します。

2.6.5. ブローカーの AMQ Broker 管理コンソールへの接続

ブローカーは、ポート 8161 で独自の管理コンソールをホストします。デプロイメントの各ブローカー Pod には、コンソールへのアクセスを提供するサービスとルートがあります。

以下の手順では、稼働中のブローカーインスタンスのAMQ Broker 管理コンソールに接続する方法を説 明します。

#### 前提条件

 AMQ Broker Operator を使用して基本的なブローカーをデプロイしている。詳細は、「基本的 なブローカーのデプロイ」を参照してください。

#### 2.6.5.1. ブローカー管理コンソールへのアクセス

デプロイメントの各ブローカー Pod には、コンソールへのアクセスを提供するサービスがあります。こ のサービスのデフォルト名は < Custom Resource name>-wconsj-<broker Pod ordinal>-svc 形式を 使用します。たとえば、デプロイメントのブローカー Pod O の場合、サービス名は ex-aao-wconsj-0svc になります。各サービスには、'<Custom Resource name>-wconsj-<broker Pod ordinal>-svcrte 形式を使用する対応するルートがあります。たとえば、ex-aao-wconsj-0-svc-rte です。 この手順では、稼働中のブローカーインスタンスのAMQ Broker 管理コンソールにアクセスする方法を 説明します。

#### 手順

OpenShift Container Platform Web コンソールで、Networking → Routes (OpenShift Container Platform 4.1)または Applications → Routes (OpenShift Container Platform 3.11)をクリックします。
 Public Container Platform 3.11 をクリックします。

Routes ペインで、wconsj サービスに対応する Route が表示されます。

- 2. Hostname の下の、完全なURL をメモします。コンソールにアクセスするには、このURL を 指定する必要があります。
- 3. Web ブラウザーで、ホスト名のURL を入力します。
  - a. コンソール設定でSSL を使用しない場合は、URL に**http**を指定してください。この場合、 ホスト名のDNS が解決されて、トラフィックは OpenShift ルーターのポート 80 に転送さ れます。
  - b. コンソール設定でSSL を使用する場合は、URL にhttpsを指定します。この場合、ブラウ ザーはデフォルトでOpenShift ルーターのポート 443 になります。この設定により、 OpenShift ルーターがSSL トラフィックにポート 443 も使用する場合には、コンソールに 正常に接続できます(これは、ルーターのデフォルト設定)。
- 管理コンソールにログインするには、ブローカーデプロイメントカスタムリソースの adminUser パラメーターおよび adminPassword パラメーターに指定されたユーザー名とパス ワードを入力します。adminUser および adminPassword に値が指定されていない場合は、「 管理コンソールのログイン認証情報へのアクセス」の手順に従い、コンソールへのログインに 必要な認証情報を取得します。

#### 2.6.5.2. 管理コンソールのログイン認証情報へのアクセス

ブローカーのカスタムリソース(CR)に adminUser および adminPassword の値を指定しない場合、 Operator はブローカーユーザー名およびパスワードを自動的に生成し(AMQ Broker 管理コンソールに ログインするために必要)、これらの認証情報をシークレットに保存します。デフォルトのシークレッ ト名の形式は&lt ;Custom Resource name>-credentials-secret です(例: ex-aao-credentialssecret)。

*この手順では、管理コンソールへのログインに必要なログイン認証情報にアクセスする方法を説明します。* 

#### 手順

- 1. OpenShift プロジェクトのシークレットの詳細な一覧を参照してください。
  - a. OpenShift Container Platform Web コンソールから、Workload → Secrets (OpenShift Container Platform 4.1) または Resources → Secrets (OpenShift Container Platform 3.11)を クリックします。
  - b. コマンドラインで以下を行います。

\$ oc get secrets

- 2. 適切なシークレットを開き、コンソールログインの認証情報を表示します。
  - a. OpenShift Container Platform Web コンソールから、名前にブローカーカスタムリソースイ

ンスタンスが含まれるシークレットをクリックします。暗号化されたユーザー名とパス ワードの値を表示するには、YAML タブ(OpenShift Container Platform 4.1)または Actions → Edit YAML (OpenShift Container Platform 3.11)をクリックします。

b. コマンドラインで以下を行います。

\$ oc edit secret <my\_custom\_resource\_name-credentials-secret>

2.7. ブローカーのデプロイメント例

2.7.1. クラスター化されたブローカーのデプロイ

2 つ以上のブローカー Pod がプロジェクトで実行されている場合、Pod はブローカークラスターを自動 的に形成します。クラスター化の設定により、ブローカーは相互に接続でき、必要に応じてメッセージ を再配布できます。

以下の手順では、クラスター化されたブローカーをデプロイする方法を説明します。デフォルトでは、 このデプロイメントのブローカーは**オンデマンド**負荷分散を使用します。つまり、ブローカーは一致す るコンシューマーを持つ他のブローカーにのみメッセージを転送します。

#### 前提条件

基本的なブローカーがすでにデプロイされています。「基本的なブローカーのデプロイ」を参照してください。

#### 手順

- ダウンロードして抽出したOperator アーカイブの deploy/crs ディレクトリー
   で、broker\_v2alpha1\_activemqartemis\_cr.yaml カスタムリソースファイルを開きます。
- 2. 最小限のクラスターデプロイメントの場合は、deploymentPlan.size の値が 2 であることを確 認します。
- 3. コマンドラインで変更を適用します。

\$ oc apply -f deploy/crs/broker\_v2alpha1\_activemqartemis\_cr.yaml

OpenShift Container Platform Web コンソールでは、CR で指定した追加のブローカーについて 2 つ目のPod がプロジェクトで起動します。デフォルトでは、プロジェクトで実行している2 つのブローカーがクラスター化されます。

4. 各 Pod の Logs タブを 開きます。ログには、OpenShift が各ブローカーでクラスター接続ブ リッジが確立されていることが示されています。具体的には、ログ出力には以下のような行が 含まれます。

targetConnector=ServerLocatorImpl (identity=(Cluster-connectionbridge::ClusterConnectionBridge@6f13fb88

#### 2.7.2. ブローカークラスターでのキューの作成

以下の手順では、カスタムリソース定義(CRD)およびサンプルカスタムリソース(CR)を使用して、 Operator を使用してデプロイされたブローカークラスターからキューを追加し、削除する方法を説明 します。 前提条件

 ブローカークラスターがすでにデプロイされている。「クラスター化されたブローカーのデプ ロイ」を参照してください。

#### 手順

1. アドレス指定 CRD をデプロイします。

\$ oc create -f deploy/crds/broker\_v2alpha1\_activemqartemisaddress\_crd.yaml

 CR ファイルの例 broker\_v2alpha1\_activemqartemisaddress\_cr.yaml は、ダウンロードして 抽出したOperator アーカイブに含まれています。カスタムリソースの例には、以下が含まれま す。

spec: # Add fields here spec: addressName: myAddress0 queueName: myQueue0 routingType: anycast

ブローカークラスターがOperator 経由ですでにデプロイおよび実行されている場合、カスタム リソースのサンプルを使用して、クラスター内の稼働しているすべてのブローカーにアドレス を作成します。

\$ oc create -f deploy/crs/broker\_v2alpha1\_activemqartemisaddress\_cr.yaml

CR の例をデプロイすると、任意の **キャスト** ルーティングタイプを持つ **myQueue0** という名 前のキューでアドレス **myAddress0** が作成されます。このアドレスは実行中のブローカーすべ てに作成されます。

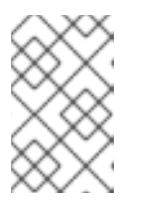

注記

ブローカークラスターに複数のアドレスやキューを作成するには、個別のCR ファイルを作成し、それらを個別にデプロイし、各ケースに新しいアドレスや キュー名を指定する必要があります。

#### 注記

アドレス指定CRのデプロイ後にブローカーをクラスターに追加する場合、新規 ブローカーには以前に作成したアドレスがありません。この場合、アドレスを削 除し、アドレス指定CRを再デプロイする必要があります。

3. サンプル CR から作成されたキューを削除するには、以下のコマンドを使用します。

\$ oc delete -f deploy/crs/broker\_v2alpha1\_activemqartemisaddress\_cr.yaml

### 2.8. スケールダウン時のメッセージの移行

ブローカーデプロイメントの縮小時にメッセージを移行するには、メインのブローカーカスタムリソー ス定義(CRD)を使用してメッセージの移行を有効にします。AMQ Broker Operator は、クラスター化さ れたブローカーデプロイメントをスケールダウンする際に、専用のスケールダウンコントローラーを実 行し、メッセージの移行を実行します。

メッセージ移行を有効にすると、Operator 内のスケールダウンコントローラーがブローカーPod の シャットダウンを検出し、ドレインPod を開始し、メッセージ移行を実行します。ドレイナーPod は クラスター内の他のライブブローカーPod のいずれかに接続し、メッセージをそのライブブローカー Pod に移行します。移行が完了すると、スケールダウンコントローラーがシャットダウンします。

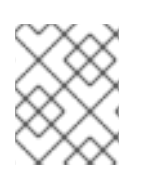

#### 注記

縮小コントローラーは、単一のOpenShift プロジェクト内でのみ機能します。コント ローラーは、別のプロジェクトのブローカー間でメッセージを移行できません。

#### 注記

ブローカーデプロイメントを0(ゼロ)にスケールダウンする場合、メッセージングデー タを移行できる稼働中のブローカーPod がないため、メッセージ移行は行われません。 ただし、デプロイメントをゼロブローカーにスケールダウンし、元のデプロイメントに 含まれていた一部のブローカーのみに戻っても、シャットダウンされたブローカーのド レインPod が起動します。

以下の手順の例は、スケールダウンコントローラーの動作を示しています。

#### 前提条件

- 基本的なブローカーデプロイメントがすでにある。「基本的なブローカーのデプロイ」を参照 してください。
- メッセージの移行の仕組みを理解している。詳細は、「メッセージの移行」を参照してください。

#### 手順

1. 最初にダウンロードして展開した Operator リポジトリーの deploy/crs ディレクトリーで、メ インブローカー CR broker\_v2alpha1\_activemqartemis\_cr.yaml を開きます。

#### メインブローカー CR では、messageMigration および persistenceEnabled を true に設定しま す。

+ これらの設定は、クラスターブローカーデプロイメントのサイズを後でスケールダウンすると、 Operator はスケールダウンコントローラーを自動的に起動し、メッセージを実行中のブローカーPod に移行することを意味します。

1. 既存のブローカーデプロイメントで、実行中のPod を確認します。

\$ oc get pods

以下のような出力が表示されます。

 activemq-artemis-operator-8566d9bf58-9g25l
 1/1
 Running
 0
 3m38s

 ex-aao-ss-0
 1/1
 Running
 0
 112s

 ex-aao-ss-1
 1/1
 Running
 0
 8s

上記の出力では、3 つの Pod が実行されていることが示されています。1 つはブローカー Operator 自体用で、デプロイメントの各ブローカーに個別の Pod が実行されていることを示し ています。

- 2. 各 Pod にログインし、各ブローカーにメッセージを送信します。
  - a. Pod **ex-aao-ss-0** にクラスター IP アドレスが **172.17.0.6** である場合は、以下のコマンドを 実行します。

\$ /opt/amq-broker/bin/artemis producer --url tcp://172.17.0.6:61616 --user admin -password admin

b. Pod **ex-aao-ss-1** にクラスター IP アドレスが **172.17.0.7** である場合は、以下のコマンドを 実行します。

\$ /opt/amq-broker/bin/artemis producer --url tcp://172.17.0.7:61616 --user admin -password admin

*前述のコマンドは、各ブローカーに TEST というキューを作成し、各キューに1000 個の メッセージを追加します。* 

- 3. クラスターを2つのブローカーにスケールダウンします。
  - a. メインブローカーCR broker\_v2alpha1\_activemqartemis\_cr.yaml を開きます。
  - b. CR で、deploymentPlan.size を1に設定します。
  - c. コマンドラインで変更を適用します。

\$ oc apply -f deploy/crs/broker\_v2alpha1\_activemqartemis\_cr.yaml

Pod **ex-aao-ss-1** がシャットダウンを開始したことを確認します。縮小コントローラー は、同じ名前の新しいドレイン Pod を起動します。このドレイン Pod は、ブローカー Pod **ex-aao-ss-1** からクラスター内の他のブローカー Pod にすべてのメッセージを移行した後 にシャットダウンします (**ex-aao-ss-0**)。

 ドレインPod がシャットダウンされたら、ブローカーPod ex-aao-ss-0の TEST キューのメッ セージ数を確認します。キューのメッセージ数が2000 であることを確認できます。これは、 ドレインPod がシャットダウンするブローカーPod から1000 個のメッセージを正常に移行し ました。

### 2.9. OPERATOR LIFECYCLE MANAGER を使用したブローカー OPERATOR の管理

#### 2.9.1. Operator Lifecycle Manager の概要

OpenShift Container Platform 4.0 以降では、Operator Lifecycle Manager(OLM)を使用することによ り、ユーザーはすべての Operator およびクラスター全体で実行される関連サービスをインストール し、更新し、一般的に管理することができます。これは、Kubernetes のネイティブアプリケーション (Operator)を効率的に自動化された拡張可能な方法で管理するために設計されたオープンソースツール キットの Operator Framework の一部です。

OLM は OpenShift Container Platform 4.0 でデフォルトで実行されます。これは、クラスター管理者が クラスターで実行されている Operator をインストールし、アップグレードし、そのアクセス権限を付 与するのに役立ちます。OpenShift Container Platform Web コンソールでは、クラスター管理者が Operator をインストールし、特定のプロジェクトアクセスを付与して、クラスターで利用可能な Operator のカタログを使用するための管理画面を利用できます。

OperatorHub は、OpenShift クラスター管理者がOperator を検出、インストール、およびアップグ レードするために使用するグラフィカルインターフェースです。1回のクリックで、これらのOperator を OperatorHub からプルし、クラスターにインストールし、OLM で管理して、エンジニアリングチー ムが開発環境、テスト環境、および本番環境でソフトウェアをセルフサービスで管理できるようにしま す。

OperatorHub にAMQ Broker Operator をインストールする場合、グラフィカルインターフェースを使 用して、スタンドアロンブローカー、ブローカークラスター、スケールダウンコントローラーを含むク ラスターなどの各種のブローカーデプロイメントを作成できます。

#### 2.9.2. Operator Hub $\mathcal{CO}$ AMQ Broker Operator $\mathcal{O}\mathcal{I}\mathcal{I}\mathcal{I}\mathcal{I}\mathcal{I}$

OperatorHub で自動的に利用可能なOperator for AMQ Broker 7.4 の最新のLTS バージョンが表示され ない場合は、以下の手順を実行してOperatorHub でOperator を手動でインストールします。

#### 手順

- 1. Web ブラウザーで、AMQ Broker **Software Downloads** ページ に移動します。
- 2. Version ドロップダウンメニューで 7.4.6 を選択します。
- 3. AMQ Broker 7.4.6 Operator Installation and Example Filesの横にある Download をクリック します。

amq-broker-operator-7.4.6-ocp-install-examples.zip 圧縮アーカイブのダウンロードが自動的 に開始されます。

4. ダウンロードが完了したら、アーカイブを選択したインストールディレクトリーに移動しま す。以下の例では、アーカイブを /broker/operator というディレクトリーに移動します。

sudo mv amq-broker-operator-7.4.6-ocp-install-examples.zip /broker/operator

5. *選択したインストールディレクトリーで、アーカイブの内容を展開します。以下に例を示しま す。* 

cd /broker/operator unzip amq-broker-operator-7.4.6-ocp-install-examples.zip

6. クラスター管理者として OpenShift Container Platform にログインします。

\$ oc login -u system:admin

7. ダウンロードして抽出したOperatorアーカイブの **deploy** ディレクトリーから、AMQ Broker Operator ソースバンドルをデプロイします。

\$ oc create -f deploy/catalog\_resources/courier/amq-broker-operatorsource.yaml

数分後に、OpenShift Container Platform Web コンソールの **OperatorHub** セクションでAMQ Broker Operator を利用できます。

## 第3章 アプリケーションテンプレートを使用した AMQ BROKER の OPENSHIFT CONTAINER PLATFORM へのデプロイ

本セクションの手順では、ブローカーデプロイメントを準備し、OpenShift Container Platform Web コ ンソールを使用して基本的なブローカーインスタンスをデプロイする方法を説明します。他のブロー カー設定のデプロイ例については、チュートリアル を参照してください。

#### 注記

以下の手順では、「OpenShift Container Platform でのAMQ Broker のインストール」で インストール したブローカーイメージおよびアプリケーションテンプレートがグローバ ル openshift プロジェクトにあることを前提としています。イメージおよびアプリケー ションテンプレートを特定のプロジェクトの名前空間にインストールしている場 合、amq-demo などの新規プロジェクトを作成するのではなく、このプロジェクトを引 き続き使用します。

### 3.1. AMQ BROKER イメージストリームおよびアプリケーションテンプレー トのインストール

AMQ Broker on OpenShift Container Platform イメージストリームおよびアプリケーションテンプレー トはデフォルトでOpenShift Container Platform では利用できません。このセクションの手順に従って 手動でインストールする必要があります。手動インストールが完了したら、選択したブローカー設定を OpenShift クラスターにデプロイできるようにするテンプレートをインスタンス化できます。このよう に各種のブローカー設定を作成する例については、「Deploying AMQ Broker on OpenShift Container Platform and Tutorials 」を参照してください。

#### 手順

1. コマンドラインで、クラスター管理者(またはグローバル **openshift** プロジェクト名前空間に対 する名前空間固有の管理者アクセスを持つユーザー)として OpenShift にログインします。

\$ oc login -u system:admin \$ oc project openshift

openshift プロジェクトを使用すると、この手順の後半でインストールするイメージストリームおよびアプリケーションテンプレートは、OpenShift クラスターのすべてのプロジェクトで グローバルに利用できるようになります。イメージストリームとアプリケーションテンプレートが openshift プロジェクトにインポートされるように明示的に指定する場合は、オプション のパラメーターとして、この手順で後で使用する oc replace コマンドに -n openshift を追加 することもできます。

openshift プロジェクトを使用する代わりに (クラスター管理者が利用できない場合など)、以 下のようにブローカーデプロイメントを作成する特定の OpenShift プロジェクトにログインし ます。

\$ oc login -u <USERNAME> \$ oc project <PROJECT\_NAME>

特定のプロジェクトにログインすると、この手順の後半でインストールするイメージストリー ムとテンプレートが、そのプロジェクトの名前空間でのみ利用可能になります。 注記

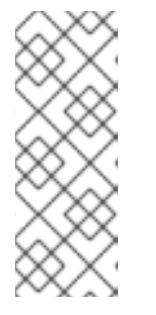

OpenShift Container Platform 上のAMQ Broker は、\*-persistence\*.yaml テンプ レートすべてでStatefulSet リソースを使用します。\*-persistence\*.yaml ではな いテンプレートでは、AMQ Broker は Deployment リソースを使用します。どち らのタイプのリソースは、テンプレートがインスタンス化される同じプロジェク ト名前空間からのみイメージストリームを使用できる Kubernetes ネイティブリ ソースです。

 コマンドラインで以下のコマンドを実行し、ブローカーイメージストリームをプロジェクト名 前空間にインポートします。--force オプションを oc replace コマンドに使用してリソースを 更新するか、存在しない場合は作成します。

\$ oc replace --force -f \ https://raw.githubusercontent.com/jboss-container-images/jboss-amq-7-broker-openshiftimage/74-7.4.6.GA/amq-broker-7-image-streams.yaml

3. 以下のコマンドを実行してAMQ Broker アプリケーションテンプレートを更新します。

\$ for template in amq-broker-74-basic.yaml \
amq-broker-74-ssl.yaml \
amq-broker-74-custom.yaml \
amq-broker-74-persistence.yaml \
amq-broker-74-persistence-ssl.yaml \
amq-broker-74-persistence-clustered.yaml \
amq-broker-74-persistence-clustered-ssl.yaml;
do
oc replace --force -f \
https://raw.githubusercontent.com/jboss-container-images/jboss-amq-7-broker-openshiftimage/74-7.4.6.GA/templates/\${template}
done

### 3.2. テンプレートベースのブローカーデプロイメントの準備

#### 前提条件

 Broker インスタンスを OpenShift Container Platform にデプロイする前に、AMQ Broker イメー ジストリームおよびアプリケーションテンプレートをインストールする必要があります。詳細 は、「Installing the AMQ Broker image streams and application templates 」を参照してくださ い。

手順

1. コマンドプロンプトを使用して新しいプロジェクトを作成します。

\$ oc new-project amq-demo

2. AMQ Broker デプロイメントに使用するサービスアカウントを作成します。

\$ echo '{"kind": "ServiceAccount", "apiVersion": "v1", "metadata": {"name": "amq-service-account"}}' | oc create -f -

3. view ロールをサービスアカウントに追加します。view ロールにより、サービスアカウントは

amq-demo namespace のすべてのリソースを表示できます。これは、ブローカークラスターエ ンドポイントの検出に OpenShift dns-ping プロトコルを使用する場合に、クラスターを管理す るために必要です。

\$ oc policy add-role-to-user view system:serviceaccount:amq-demo:amq-service-account

- AMQ Broker には、ブローカーキーストア、クライアントキーストア、およびブローカーキー ストアが含まれるクライアントトラストストアが必要です。この例では、Java Development Kit に含まれるパッケージである Java Keytool を使用して、AMQ Broker インストールで使用す るダミーの認証情報を生成します。
  - a. ブローカーキーストアの自己署名証明書を生成します。

\$ keytool -genkey -alias broker -keyalg RSA -keystore broker.ks

b. 証明書をクライアントと共有できるようにエクスポートします。

\$ keytool -export -alias broker -keystore broker.ks -file broker\_cert

c. クライアントキーストア用に自己署名証明書を生成します。

\$ keytool -genkey -alias client -keyalg RSA -keystore client.ks

d. ブローカー証明書をインポートするクライアントトラストストアを作成します。

\$ keytool -import -alias broker -keystore client.ts -file broker\_cert

e. ブローカーのキーストアファイルを使用して、AMQ Broker シークレットを作成します。

\$ oc create secret generic amq-app-secret --from-file=broker.ks

f. シークレットを先に作成したサービスアカウントに追加します。

\$ oc secrets add sa/amq-service-account secret/amq-app-secret

### 3.3. 基本ブローカーのデプロイ

*本セクションの手順では、一時である基本ブローカーをデプロイし、SSL をサポートしない基本的なブ ローカーをデプロイする方法を説明します。* 

#### 注記

このブローカーはSSL に対応せず、外部クライアントにアクセスできません。 OpenShift クラスターの内部で実行しているクライアントのみがブローカーに接続でき ます。SSL をサポートするブローカー設定の作成例は、「チュートリアル」を参照して ください。

#### 前提条件

 ブローカーデプロイメントがすでに準備済みである。「AMQ Broker デプロイメントの準備」 を参照してください。

- AMQ Broker 7.3 以降では、新しいバージョンのRed Hat コンテナーレジストリーを使用してコ ンテナーイメージにアクセスします。この新しいバージョンのレジストリーでは、イメージに アクセスして OpenShift プロジェクトにプルする前に、認証されたユーザーである必要があり ます。このセクションの手順を実施する前に、「Red Hat コンテナーレジストリーの認証」で 説明されている手順を完了する必要があります。
- AMQ Broker 7.4 は、Long Term Support (LTS) リリースバージョンとして指定されています。 バグ修正およびセキュリティーアドバイザリーは、少なくとも12 カ月間、一連のマイクロリ リース (7.4.1、7.42、7.3 など) で AMQ Broker 7.4 で利用可能になります。つまり、新しいマ イナーリリースにアップグレードすることなく、AMQ Broker の最新のバグ修正およびセキュ リティーアドバイザリーを取得できます。
- サポート対象の設定を維持するには、LTS リリースストリームに最新のマイクロリリースをインストールする必要があります。つまり、ブローカーデプロイメントのLTS ストリームから最新のブローカーコンテナーイメージを使用する必要があります。このセクションでは、アプリケーションテンプレートに基づいてブローカーデプロイメントの最新ブローカーコンテナーイメージを指定する方法を説明します。
- 3.3.1. ブローカーアプリケーションの作成

手順

1. amq-demo プロジェクトスペースまたはブローカーをデプロイする既存のプロジェクトにログ インします。

\$ oc login -u <USER\_NAME> \$ oc project <PROJECT\_NAME>

基本的なブローカーのテンプレートに基づいて、新しいブローカーアプリケーションを作成します。このテンプレートによって作成されるブローカーは一時的なもので、SSL はサポートしません。

\$ oc new-app --template=amq-broker-74-basic \
 -p AMQ\_PROTOCOL=openwire,amqp,stomp,mqtt,hornetq \
 -p AMQ\_QUEUES=demoQueue \
 -p AMQ\_ADDRESSES=demoTopic \
 -p AMQ\_USER=amq-demo-user \
 -p AMQ\_PASSWORD=password \

基本的なブローカーアプリケーションテンプレートは、以下の表に記載されている環境変数を 設定します。

| 環境変数             | 表示名       | 値                                            | 説明                                 |
|------------------|-----------|----------------------------------------------|------------------------------------|
| AMQ_PROTOC<br>OL | AMQ プロトコル | openwire, amqp, s<br>tomp, mqtt, horne<br>tq | ブローカーによって使用されるプロト<br>コル            |
| AMQ_QUEUES       | キュー       | demoQueue                                    | demoQueue という名前のキャスト<br>キューを作成します。 |

表3.1 基本ブローカーアプリケーションテンプレート

| 環境変数              | 表示名       | 值             | 説明                                                                                                  |
|-------------------|-----------|---------------|----------------------------------------------------------------------------------------------------|
| AMQ_ADDRESS<br>ES | アドレス      | demoTopic     | demoTopic という名前のアドレス (ま<br>たはトピック) を作成します。デフォ<br>ルトでは、このアドレスには割り当て<br>られたルーティングタイプが割り当て<br>られていません。 |
| AMQ_USER          | AMQ ユーザー名 | amq-demo-user | クライアントが使用するユーザー名                                                                                    |
| AMQ_PASSWOR<br>D  | AMQ パスワード | パスワード         | クライアントがユーザー名で使用する<br>パスワード                                                                          |

3.3.2. ブローカーアプリケーションのデプロイおよび起動

ブローカーアプリケーションの作成後に、これをデプロイする必要があります。アプリケーションのデ プロイにより、ブローカーが実行される Pod が作成されます。

#### 手順

- 1. OpenShift Container Platform Web コンソールで**Deployments** をクリックします。
- 2. broker-amq アプリケーションをクリックします。
- 3. *デプロイ* をクリックします。

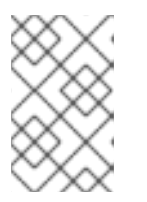

注記

アプリケーションがデプロイされない場合、Events タブをクリックして設定を 確認できます。正しくない場合には、Actions ボタンをクリックしてデプロイメ ント設定を編集します。

- 4. ブローカーアプリケーションのデプロイ後に、ブローカーPodの現在の状態を確認します。
  - a. Deployment Configs をクリックします。
  - b. broker-amq Pod をクリックした後、Logs タブをクリックしてブローカーの状態を確認し ます。アプリケーションテンプレートで以前に作成されたキューが表示されるはずです。 ログに以下が表示される場合:
    - ブローカーが稼働しているため、この手順のステップ9 に進みます。
    - ブローカーログが読み込まれておらず、Pod のステータスは ErrImagePull または ImagePullBackOff を表示し、デプロイメント設定は Red Hat Container Registry から 指定されたブローカーイメージを直接プルできませんでした。この手順では、ステップ 5 に進みます。
- 5. ブローカーコンテナーイメージのインストール用に Pod を準備するには、実行されているブ ローカーの数を**0** にスケーリングします。
  - a. Deployment Configs → broker-amq をクリックします。

- b. Actions  $\rightarrow$  Edit Deployment Configs  $\mathcal{E} \mathcal{O} \mathcal{U} \mathcal{V} \mathcal{O} \mathcal{L} \mathcal{Z} \mathcal{T}_{o}$
- c. デプロイメントの.yaml ファイルで、replicas 属性の値を 0 に設定します。
- d. **Save** をクリックします。
- e. Pod は、稼働しているブローカーインスタンスがゼロで再起動します。
- 6. 最新のブローカーコンテナーイメージをインストールします。
  - a. Web ブラウザーでRed Hat Container Catalog に移動します。
  - b. 検索ボックスに AMQ Broker LTS を入力します。Search をクリックします。
  - c. 検索結果でAMQ Broker LTS をクリックします。amq7 /**amq-broker-Its-rhel7** リポジト リーが開き、最新 のイメージタグが自動的に選択されます。
  - d. Get this image タブをクリックします。
  - e. レジストリートークンの認証の下で、「OpenShift シークレットの使用」セクションの「ページ」の手順を確認してください。この手順では、ブローカーコンテナーイメージ と、Red Hat Container RegistryのPod デプロイメント設定ファイルへの認証に使用される アカウントに関連付けられたイメージプルシークレット名を指定する方法について説明し ます。 たとえば、amq-demoプロジェクト namespaceの broker-amq デプロイメント設定でブ ローカーコンテナーイメージおよびプルシークレットを参照するには、以下のような行が

```
apiVersion: apps.openshift.io/v1
kind: DeploymentConfig
..
metadata:
name: broker-amq
namespace: amq-demo
..
spec:
containers:
name: broker-amq
image: 'registry.redhat.io/amq7/amq-broker-lts-rhel7:7.4'
..
imagePullSecrets:
- name: {PULL-SECRET-NAME}
```

f. Save *を*クリックします。

含まれます。

 (7) 最新のブローカーイメージバージョンをプロジェクトの名前空間にインポートします。以下に 例を示します。

\$ oc import-image amq7/amq-broker-lts-rhel7:7.4 --from=registry.redhat.io/amq7/amqbroker-lts-rhel7 --confirm

 前述のように broker-amq デプロイメント設定を再度編集します。replicas 属性の値を元の値 に設定します。 ブローカーPod は、新規ブローカーイメージを参照する実行中のブローカーすべてで再起動し ます。 9. Terminal タブをクリックして、ブローカーを起動し、CLI を使用してメッセージの送受信をテ ストすることができるシェルにアクセスします。

sh-4.2\$ ./broker/bin/artemis run sh-4.2\$ ./broker/bin/artemis producer --destination queue://demoQueue Producer ActiveMQQueue[demoQueue], thread=0 Started to calculate elapsed time ...

Producer ActiveMQQueue[demoQueue], thread=0 Produced: 1000 messages Producer ActiveMQQueue[demoQueue], thread=0 Elapsed time in second : 4 s Producer ActiveMQQueue[demoQueue], thread=0 Elapsed time in milli second : 4584 milli seconds

sh-4.2\$ ./broker/bin/artemis consumer --destination queue://demoQueue Consumer:: filter = null

Consumer ActiveMQQueue[demoQueue], thread=0 wait until 1000 messages are consumed Received 1000

Consumer ActiveMQQueue[demoQueue], thread=0 Consumed: 1000 messages Consumer ActiveMQQueue[demoQueue], thread=0 Consumer thread finished

または、以下の例のように、OpenShift クライアントを使用してPod 名を使用してシェルにア クセスします。

// Get the Pod names and internal IP Addresses \$ oc get pods -o wide

// Access a broker Pod by name
\$ oc rsh <broker-pod-name>

### 第4章 OPENSHIFT CONTAINER PLATFORM でのAMQ BROKER のアップグレード

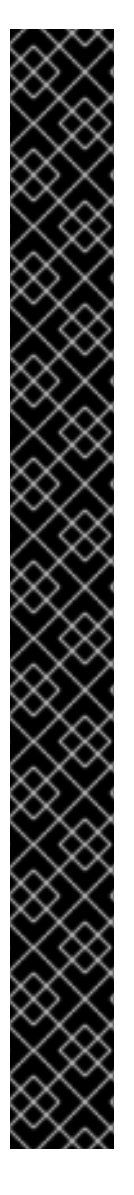

重要

- AMQ Broker 7.4 は、Long Term Support (LTS) リリースバージョンとして指定されています。バグ修正およびセキュリティーアドバイザリーは、少なくとも12カ月間、一連のマイクロリリース(7.4.1、7.42、7.3 など)でAMQ Broker 7.4 で利用可能になります。つまり、新しいマイナーリリースにアップグレードすることなく、AMQ Broker の最新のバグ修正およびセキュリティーアドバイザリーを取得できます。
- サポート対象の設定を維持するには、LTS リリースストリームの最新マイクロリ リースにアップグレードする必要があります。
  - Operator を最新のLTS バージョンに更新する方法については、「Operator のアップグレード」を参照してください。
  - テンプレートベースのデプロイメントを更新して、LTS ストリームで最新の ブローカーコンテナーイメージを指定するには、「テンプレートベースのデ プロイメントのブローカーコンテナーイメージのアップグレード」を参照し てください。
- OpenShift Container Platform 3.11 の既存のAMQ Broker デプロイメントを OpenShift Container Platform 4.1 で実行するには、まずOpenShift Container Platform インストールをアップグレードしてから、既存のデプロイメントに一致 するAMQ Broker のクリーンインストールを実行する必要があります。AMQ Broker をクリーンインストールするには、以下のいずれかの方法を使用しま す。
  - Operator を使用した OpenShift Container Platform へのAMQ Broker のデプ ロイ (推奨)。
  - アプリケーションテンプレートを使用した AMQ Broker の OpenShift Container Platform へのデプロイ

### 4.1. OPERATOR ベースのブローカーデプロイメントのアップグレード

このセクションでは、OpenShift プロジェクトで使用される Operator バージョンを更新する方法について説明します。

### 4.1.1. Operator のアップグレード

AMQ Broker Operator のバージョン 0.6 はテクノロジープレビュー機能としてのみご利用いただけま す。Operator のバージョン 0.6 が OpenShift プロジェクトにインストールされている場合、Operator を最新のLTS(Long Term Support)バージョンに更新することが推奨されます。Operator の最新のLTS バージョンには、バグおよびセキュリティーアドバイザリーの修正が含まれます。Red Hat は、実稼働 環境での使用のために Operator のLTS バージョンをサポートします。

以下では、Operator のテクニカルプレビューバージョンを最新のLTS バージョンにアップグレードす る際に注意すべき重要な事項を説明します。
#### 重要

- Operator のバージョン 0.6 によって使用されるカスタムリソース定義(CRD) は、Long Term Support(LTS)バージョンと互換性がありません。このため、 Operator のシームレスなアップグレードを実行できません。Operator をバー ジョン 0.6 からアップグレードするには、OpenShift クラスターに以前にデプロ イされた CRD を削除する必要があります。また、Operator のLTS バージョン をインストールするプロジェクトから既存の Operator およびブローカーデプロ イメントを削除する必要もあります。
- 最新のCRD でOpenShift クラスターを更新すると、この更新はクラスター内の すべてのプロジェクト に影響します。バージョン 0.6 から以前にデプロイされ たブローカーPod は機能しなくなりました。OpenShift クラスターの影響を受け る各プロジェクトを、Operator のLTS バージョンを使用するように更新する必 要があります。その後、Operator のLTS バージョンに含まれるカスタムリソー ス(CR)をデプロイして、以前のブローカーデプロイメントを再作成できます。
- 新規CR をデプロイして以前のブローカーデプロイメントを再作成する場合、 CR のLTS ストリームに最新のブローカーコンテナーイメージを指定できます。

Operator のLTS バージョンをインストールし、新しいブローカーデプロイメントを作成する方法は、 「Operator を使用した OpenShift Container Platform でのAMQ Broker のデプロイ」を参照して くだ さい。

# 4.2. テンプレートベースのブローカーデプロイメントのアップグレード

以下の手順では、アプリケーションテンプレートに基づいてブローカーデプロイメントのブローカーコ ンテナーイメージをアップグレードする方法を説明します。

# 4.2.1. 永続的でないブローカーデプロイメントのアップグレード

この手順では、永続的ではないブローカーデプロイメントをアップグレードする方法を説明します。 OpenShift Container Platform サービスカタログの永続ではないブローカーテンプレートには、以下の ようなラベルがあります。

- *Red Hat AMQ Broker 7.x(Ephemeral, no SSL)*
- *Red Hat AMQ Broker 7.x(Ephemeral, with SSL)*
- Red Hat AMQ Broker 7.x (Custom Config, Ephemeral, no SSL)

#### 前提条件

 AMQ Broker 7.3 以降では、新しいバージョンのRed Hat コンテナーレジストリーを使用してコ ンテナーイメージにアクセスします。この新しいバージョンのレジストリーでは、イメージに アクセスして OpenShift プロジェクトにプルする前に、認証されたユーザーである必要があり ます。このセクションの手順を実施する前に、「Red Hat コンテナーレジストリーの認証」で 説明されている手順を完了する必要があります。

#### 手順

- 1. OpenShift Container Platform Web コンソールに移動し、ログインします。
- *永続的ではないブローカーデプロイメントをアップグレードするプロジェクトをクリックします。*

- 3. ブローカーデプロイメントに対応する Deployment Config(DC)を選択します。
  - a. OpenShift Container Platform 4.1 で、Workloads → Deployment Configs をクリックしま す。
  - b. OpenShift Container Platform 3.11 で、Applications  $\rightarrow$  Deployments をクリックします。ブ ローカーのデプロイメント内で、Configuration タブをクリックします。
- Actions メニューから Edit Deployment Config (OpenShift Container Platform 4.1) または Edit YAML (OpenShift Container Platform 3.11)をクリックします。 Deployment Config の YAML タブが開き、.yaml ファイルが編集可能なモードで開きます。
- 5. *image* 属性を編集して、Long Term Support(LTS)イメージストリームに最新のブローカーコン テナーイメージを指定します。

... spec: containers: image: 'registry.redhat.io/amq7/amq-broker-lts-rhel7:7.4'

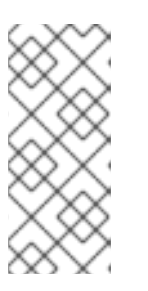

注記

イメージ 属性(7.4-6 などの特定のバージョン ID を持つタグではなく) に 7.4などのタグ形式を指定する場合、このタグ形式は Floating タグ として知られ ています。Floating タグを指定する場合、OpenShift Container Platform は指定 されたリポジトリーで利用可能な最新のイメージを自動的に識別し、このイメー ジを使用してブローカーデプロイメントをアップグレードします。

6. *imagePullSecrets* 属性を追加し、Red Hat コンテナーレジストリーで認証に使用するアカウン トに関連付けられたイメージプルシークレットを指定します。

... spec: containers: image: 'registry.redhat.io/amq7/amq-broker-lts-rhel7:7.4' .. imagePullSecrets: - name: {PULL-SECRET-NAME}

7. Save をクリックします。

現在インストールされているものよりも新しいブローカーイメージが Red Hat Container レジス トリーで利用可能な場合、OpenShift Container Platform はブローカーデプロイメントをアップ グレードします。これを実行するには、OpenShift Container Platform は既存ブローカーPod を停止し、新規イメージを使用する新規 Pod を起動します。

# 4.2.2. 永続的なブローカーデプロイメントのアップグレード

この手順では、永続的なブローカーデプロイメントをアップグレードする方法を説明します。 OpenShift Container Platform サービスカタログの永続ブローカーテンプレートには、以下のようなラ ベルがあります。

- Red Hat AMQ Broker 7.x (Persistence, clustered, no SSL)
- Red Hat AMQ Broker 7.x (Persistence, clustered, with SSL)

• *Red Hat AMQ Broker 7.x (Persistence, with SSL)* 

#### 前提条件

 AMQ Broker 7.3 以降では、新しいバージョンのRed Hat コンテナーレジストリーを使用してコ ンテナーイメージにアクセスします。この新しいバージョンのレジストリーでは、イメージに アクセスして OpenShift プロジェクトにプルする前に、認証されたユーザーである必要があり ます。このセクションの手順を実施する前に、「Red Hat コンテナーレジストリーの認証」で 説明されている手順を完了する必要があります。

#### 手順

- 1. OpenShift Container Platform Web コンソールに移動し、ログインします。
- 2. 永続的なブローカーデプロイメントをアップグレードするプロジェクトをクリックします。
- 3. ブローカーのデプロイメントに対応する StatefulSet(SS)を選択します。
  - a. OpenShift Container Platform 4.1 で、Workloads → Stateful Sets をクリックします。
  - b. OpenShift Container Platform 3.11  $\tilde{c}$ , Applications  $\rightarrow$  Stateful Sets  $\hat{c} \neq 0 \cup \hat{c} \neq \hat{c}$
- Actions メニューから Edit Stateful Set (OpenShift Container Platform 4.1) または Edit YAML (OpenShift Container Platform 3.11)をクリックします。 StatefulSet の YAML タブが開き、編集可能なモードの .yaml ファイルが表示されます。
- 5. *ブローカーのデプロイメントをアップグレードする準備をするには、デプロイメントをゼロの ブローカーにスケールダウンします。* 
  - a. replicas 属性が現在 1 以上に設定されている場合は、0 に設定します。
  - b. **Save** をクリックします。

注記

 すべてのブローカーPod がシャットダウンしたら、Stateful Set .yaml ファイルを再度編集しま す。image 属性を編集して、LTS イメージストリームに最新のブローカーコンテナーイメージ を指定します。

spec: containers: image: 'registry.redhat.io/amq7/amq-broker-lts-rhel7:7.4'

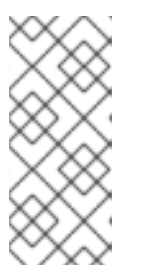

イメージ属性(7.4-6 などの特定のバージョンID を持つタグではなく) に 7.4などのタグ形式を指定する場合、このタグ形式は Floating タグ として知られ ています。Floating タグを指定する場合、OpenShift Container Platform は指定 されたリポジトリーで利用可能な最新のイメージを自動的に識別し、このイメー ジを使用してブローカーデプロイメントをアップグレードします。

7. *imagePullSecrets* 属性を追加し、Red Hat コンテナーレジストリーで認証に使用するアカウン トに関連付けられたイメージプルシークレットを指定します。

... spec: containers: image: 'registry.redhat.io/amq7/amq-broker-lts-rhel7:7.4'

... imagePullSecrets: - name: {PULL-SECRET-NAME}

- 8. replicas 属性を元の値に設定します。
- 9. Save をクリックします。

現在インストールされているものよりも新しいブローカーイメージが Red Hat Container レジス トリーで利用可能な場合、OpenShift Container Platform はブローカーデプロイメントをアップ グレードします。これを実行するには、OpenShift Container Platform はブローカーPod を再 起動します。

# 第5章 外部クライアントのテンプレートベースのブローカーデプロ イメントへの接続

# 5.1. SSL の設定

最小の SSL 設定で OpenShift Container Platform 外の接続を許可するには、AMQ Broker にはブロー カーキーストア、クライアントキーストア、およびブローカーキーストアが含まれるクライアントトラ ストストアが必要です。ブローカーキーストアは、サービスアカウントに追加される OpenShift Container Platform イメージにある AMQ Broker のシークレット作成にも使用されます。

以下のコマンド例では、Java Development Kit に含まれるパッケージ Java KeyTool を使用して、必要 な証明書とストアを生成します。

SSL をサポートするブローカーインスタンスをデプロイする詳細な例は、SSL を使用した基本的なブ ローカーのデプロイ を参照してください。

#### 手順

1. ブローカーキーストアの自己署名証明書を生成します。

\$ keytool -genkey -alias broker -keyalg RSA -keystore broker.ks

2. 証明書をクライアントと共有できるようにエクスポートします。

\$ keytool -export -alias broker -keystore broker.ks -file broker\_cert

3. クライアントキーストア用に自己署名証明書を生成します。

\$ keytool -genkey -alias client -keyalg RSA -keystore client.ks

4. ブローカー証明書をインポートするクライアントトラストストアを作成します。

\$ keytool -import -alias broker -keystore client.ts -file broker\_cert

5. キーストアからクライアントの証明書をエクスポートします。

\$ keytool -export -alias client -keystore client.ks -file client\_cert

6. クライアントのエクスポートされた証明書をブローカーのSERVER トラストストアにインポー トします。

\$ keytool -import -alias client -keystore broker.ts -file client\_cert

# 5.2. AMQ BROKER シークレットの生成

ブローカーキーストアを使用して namespace のシークレットを生成します。このシークレットは、ア プリケーションの認証を可能にするためにサービスアカウントに追加されます。

#### 手順

• コマンドラインで、次のコマンドを実行します。

\$ oc create secret generic <secret-name> --from-file=<broker-keystore> --from-file=<broker-truststore>

\$ oc secrets add sa/<service-account-name> secret/<secret-name>

# 5.3. SSL ルートの作成

OpenShift Container Platform イメージの AMQ Broker のデプロイ後に、AMQ Broker トランスポートプ ロトコルポートの SSL Route を作成し、OpenShift 外部の AMQ Broker への接続を許可する必要があり ます。OpenShift ルーターではトラフィックを正しいサービスに送信するのに SNI を必要とするため、 SSL ルートのみを公開することができます。

**TLS Termination** の Passthrough を選択すると、OpenShift ルーターが復号化して再送することなく AMQ Broker へのすべての通信がリレーされます。

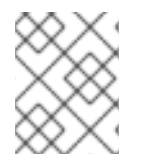

# 注記

OpenShift ルーターは HTTP プロキシーである **HAProxy** を使用するため、通常の HTTP トラフィックには TLS パススルールートは必要ありません。

OpenShift Container Platform 上のAMQ Broker の外部クライアントは、SSL 接続のブローカーURL の 設定時に OpenShift ルーターポート(デフォルトで443)を指定する必要があります。それ以外の場合 は、AMQ Broker はデフォルトのSSL ポート(61617)の使用を試行します。

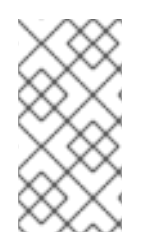

### 注記

デフォルトで、OpenShift ルーターは 443 ポートを使用します。ただし、ルーターは **ROUTER\_SERVICE\_HTTPS\_PORT** 環境変数に指定された値に基づいて異なるポート番 号を使用するように設定できます。詳細は、「OpenShift Container Platform 4.1 ルート 」を参照してください。

また、URL にフェイルオーバープロトコルを含めると、Pod が再起動またはアップグレードされる場合 や、ルーターで中断が発生した場合にクライアント接続が保持されます。これら両方の設定を以下に示 します。

... factory.setBrokerURL("failover://ssl://<route-to-broker-pod>:443"); ...

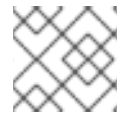

### 注記

外部クライアントは HA をサポートしません。

各種の AMQ Broker トランスポートプロトコルのデフォルトポートが表に表示されます。

#### 表5.1 AMQ Broker トランスポートプロトコルのデフォルトポート

| AMQ Broker トランスポートプロトコル                             | デフォルトのポート |
|-----------------------------------------------------|-----------|
| すべてのプロトコル(OpenWire、AMQP、<br>STOMP、MQTT、および HornetQ) | 61616     |

| AMQ Broker トランスポートプロトコル                                   | デフォルトのポート |
|-----------------------------------------------------------|-----------|
| すべてのプロトコル - SSL(OpenWire AMQP、<br>STOMP、MQTT、および HornetQ) | 61617     |
| AMQP                                                      | 5672      |
| AMQP -SSL                                                 | 5671      |
| MQTT                                                      | 1883      |
| MQTT -SSL                                                 | 8883      |
| STOMP                                                     | 61613     |
| STOMP -SSL                                                | 61612     |

#### 関連情報

クラスターネットワークの詳細は、「セキュリティー保護されたルート」を参照してください。

# *第6章 デプロイメント用の AMQ BROKER 設定ファイルのカスタ マイズ*

代替リポジトリーからテンプレートを使用している場合は、artemis-users.properties などのAMQ Broker 設定ファイルを含めることができます。デプロイメント用にイメージがダウンロードされると、 これらのファイルは < amq-home>/conf/ からAMQ Broker の < broker-instance-dir>/etc/ ディレクト リーにコピーされます。これはコンテナーにコミットされ、OpenShift レジストリーにプッシュされま す。

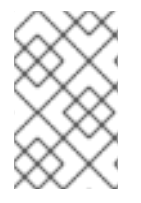

#### 注記

この方法を使用する場合には、設定ファイル(AUTHENTICATIONなど)のプレースホ ルダーが削除されていないことを確認します。プレースホルダーは、OpenShift Container Platform イメージでAMQ Broker をビルドするために必要です。

# 第7章 高可用性

#### 7.1. 高可用性の概要

高可用性 という用語は、そのシステムの一部に障害が発生したりオフラインになった場合でも、残りの 稼働状態を実現するシステムを指します。OCP のブローカーでは、HA はブローカーの可用性と、ブ ローカーに障害が発生した場合のメッセージングデータの整合性の両方を維持することを指します。

OpenShift Container Platform のAMQ Broker のHA 設定で、ブローカー Pod の複数のインスタンスを 同時に実行します。各ブローカー Pod は、システムでストレージ**ボリュームを論理的に定義する永続 ボリューム** (PV)にメッセージデータを書き込みます。ブローカー Pod が失敗するか、またはオフライ ンになると、そのPV に保存されているメッセージデータは代替の利用可能なブローカーに再分散さ れ、これを独自のPV に保存します。

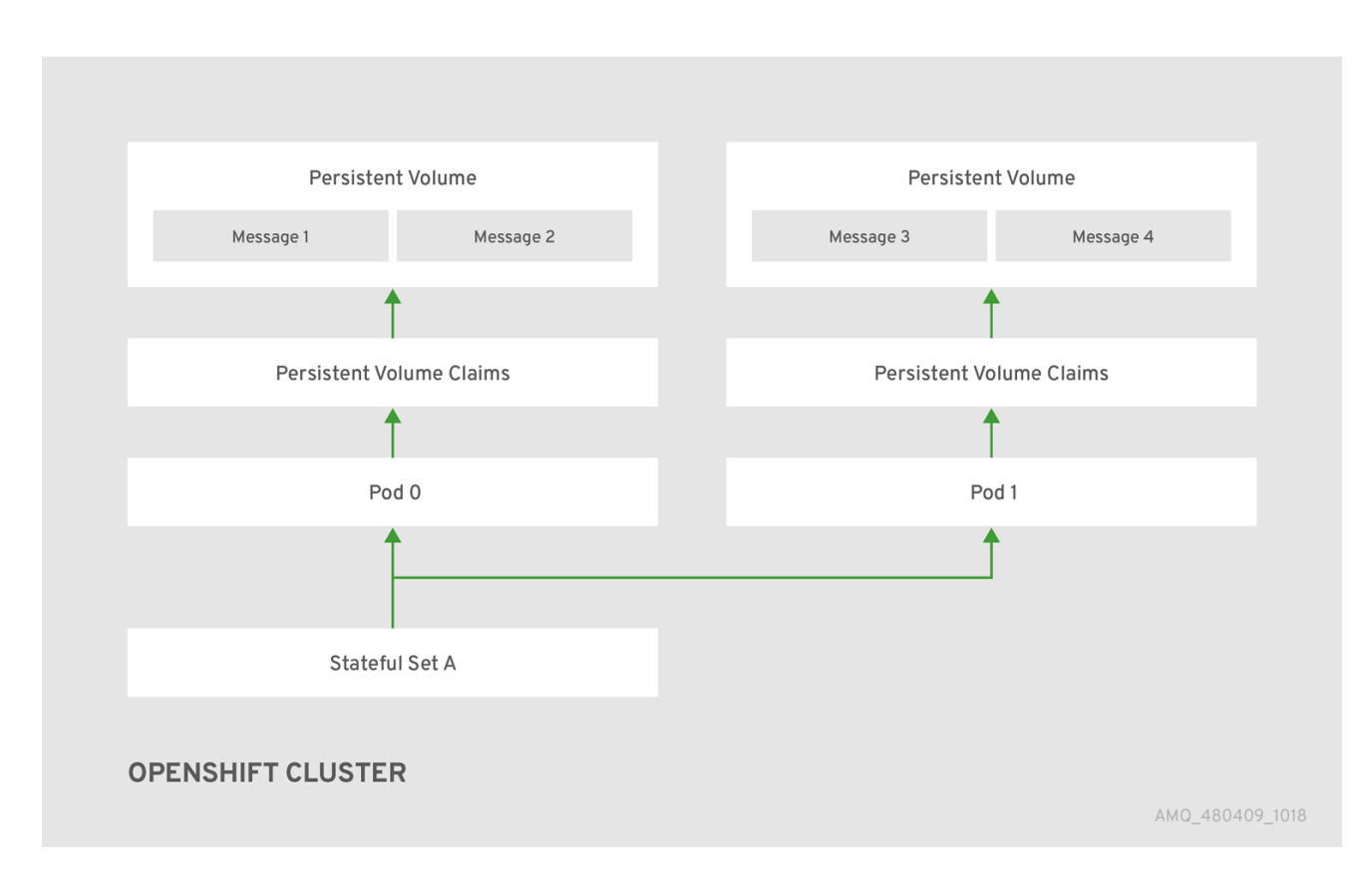

#### 図7.1 通常、StatefulSet の稼働

ブローカー Pod をオフラインにすると、StatefulSet がスケールダウンされ、接続されていない PV の メッセージデータに対して何が起こるかを管理する必要があります。now-offline Pod に関連付けられ た PV に保持されるメッセージを移行するには、スケールダウンコントローラーを使用します。このよ うにメッセージデータを移行するプロセスは、Pod のドレイン(解放) と呼ばれる場合があります。

# 7.2. メッセージの移行

#### 7.2.1. メッセージの移行の概要

デプロイメントの失敗や意図的なスケールダウンによってクラスターデプロイメントのブローカーが シャットダウンする場合に、メッセージの移行はメッセージングデータの整合性を確保することで す。Podのドレイン(解放)というメソッドを使用するメッセージの移行は、メッセージングデータ を保存するためにブローカーによって使用される永続ボリュームから「孤立した」メッセージの削除お よび再分配を指します。メッセージ移行を有効にすると、AMQ Broker Operator の一部であるスケール ダウンコントローラーは、デプロイメント内のブローカーPod のシャットダウンを検出します。スケー ルダウンコントローラーは、シャットダウンされた各ブローカーPod の専用のドレイナーPod を開始 し、メッセージ移行の準備を行います。それぞれのドレイナーPod はクラスター内の残りのライブブ ローカーPod のいずれかに接続し、メッセージをそのライブブローカーPod に移行します。移行が完 了すると、それぞれのドレイナーPod がシャットダウンします。稼働中のブローカーで使用されていた 永続ボリュームは、「Released」の状態に戻ります。

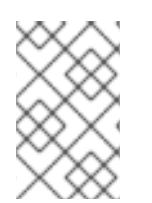

#### 注記

AMQ Broker Operator 内のスケールダウンコントローラーは、単一の OpenShift プロ ジェクト内でのみ動作します。コントローラーは、別のプロジェクトのブローカー間で メッセージを移行できません。

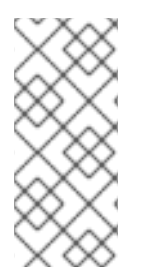

#### 注記

ブローカーデプロイメントを0(ゼロ)にスケールダウンする場合、メッセージングデー タを移行できる稼働中のブローカーPod がないため、メッセージ移行は行われません。 ただし、デプロイメントをゼロブローカーにスケールダウンし、元のデプロイメントに 含まれていた一部のブローカーのみに戻っても、シャットダウンされたブローカーのド レインPod が起動します。

#### 7.2.1.1. メッセージの移行の仕組み

AMQ Broker Operator を使用して作成されたブローカーデプロイメントでメッセージ移行を有効にする と、スケールダウンコントローラーはブローカー Pod と同じプロジェクト namespace 内の Operator によって開始されます。

スケールダウンコントローラーは、それ自体を登録し、プロジェクト namespace の永続ボリューム要  $\vec{x}$ (PVC)に関連する Kubernetes イベントをリッスンします。

スケールダウンコントローラーは、ボリューム要求の ordinal を確認して、孤立した PVC を確認しま す。ボリューム要求の ordinal は、プロジェクト namespace の StatefulSet の一部である既存のブロー カー Pod の ordinal と比較されます。

ボリューム要求の ordinal が既存のブローカー Pod の ordinal よりも大きい場合、その ordinal の Pod は 終了され、データは別のブローカーに移行する必要があります。

これらの条件が満たされると、ドレイナー Pod が起動します。ドレイン Pod はブローカーを実行し、 メッセージ移行を実行します。次に、ドレイナー Pod は、孤立した PVC メッセージの移行先となる代 替ブローカー Pod を特定します。

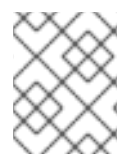

#### 注記

メッセージの移行を可能にするには、少なくとも1つ以上のブローカーPod がデプロイ メントで実行されている必要があります。 図7.2 スケールダウンコントローラーは、それ自体を登録し、PVC を削除して、永続ボリュームでメッ セージを再配布します。

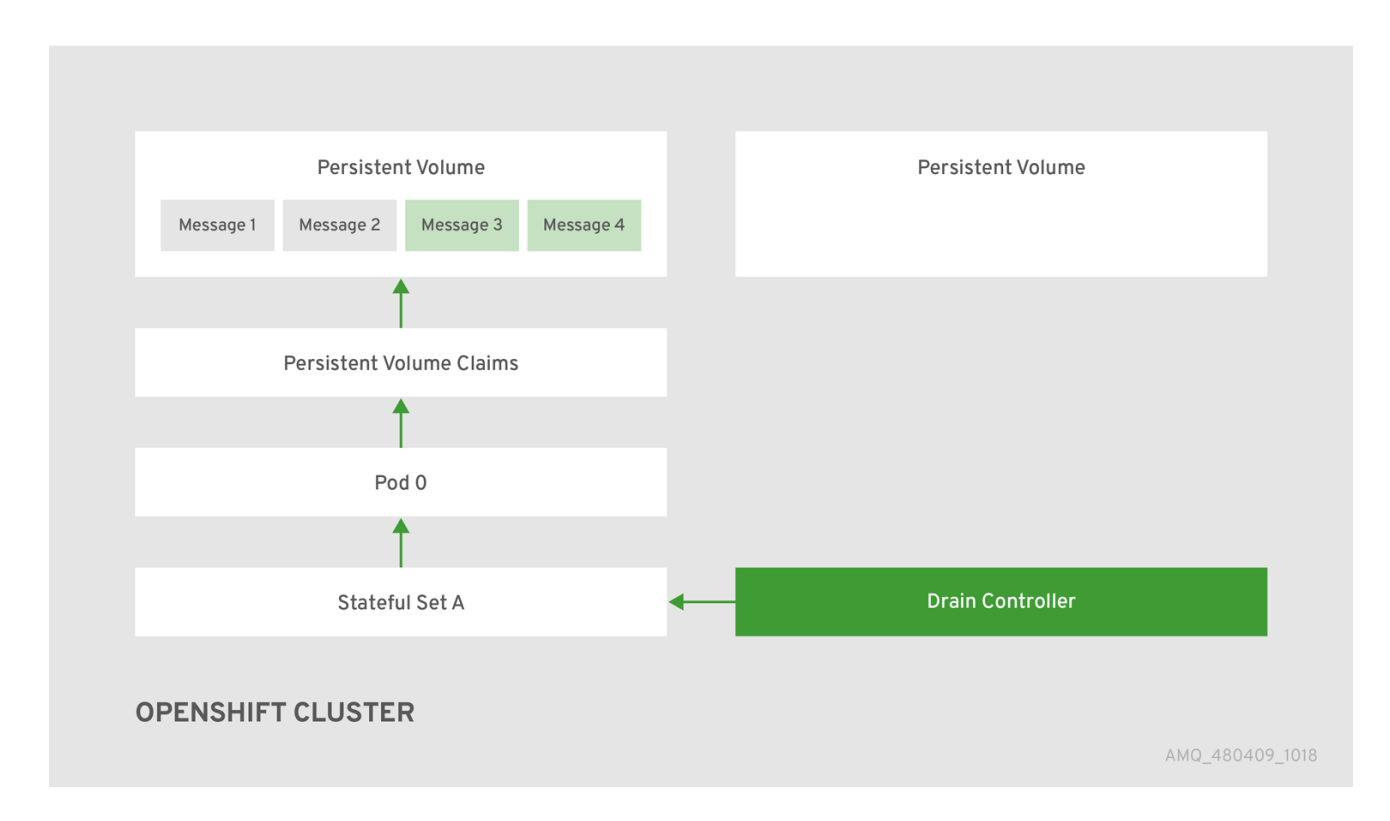

メッセージを運用ブローカーPod に正常に移行した後、ドレイナーPod はシャットダウンし、スケー ルダウンコントローラーは孤立した PVC を削除します。永続ボリュームが「Released」の状態に戻り ます。

#### 関連情報

 ブローカーデプロイメントをスケールダウンする際のメッセージ移行の例については、「 Migrating Messages Upon Scaledown」を参照してください。

# 第8章 チュートリアル

#### 前提条件

これらの手順では、「OpenShift Container Platform 4.1 Getting Started」で作成したものと同様のOpenShift Container Platform 4.1 インスタンスを前提としています。

以下の手順では、アプリケーションテンプレートを使用してブローカーのさまざまなデプロイメントを 作成する方法を説明します。

8.1. SSL を使用した基本的なブローカーのデプロイ

一時的で、かつ SSL をサポートする基本ブローカーをデプロイします。

8.1.1. イメージおよびテンプレートのデプロイ

#### 前提条件

- このチュートリアルでは、ブローカーの準備に基づいて実行されます。
- 「基本的なブローカーのデプロイ」のチュートリアルを完了することをお勧めします。

#### 手順

- 1. OpenShift Web コンソールに移動し、ログインします。
- 2. amq-demo プロジェクトスペースを選択します。
- 3. Add to Project をクリックした後に、Browse Catalog をクリックしてデフォルトのイメージス トリームおよびテンプレートをすべて一覧表示します。
- 4. Filter 検索バーを使用して、一覧を amq に一致するものに限定します。See all をクリックして、必要なアプリケーションテンプレートを表示する必要がある場合があります。
- 5. Red Hat AMQ Broker 7.4(Ephemeral, with SSL) というラベルが付けられた amq-broker-74ssl テンプレートを選択します。
- 6. 設定で以下の値を設定し、Create をクリックします。

表8.1 テンプレートの例

| 環境変数             | 表示名       | 値                                            | 説明                                 |
|------------------|-----------|----------------------------------------------|------------------------------------|
| AMQ_PROTOC<br>OL | AMQ プロトコル | openwire, amqp, s<br>tomp, mqtt, horne<br>tq | ブローカーによって使用されるプロト<br>コル            |
| AMQ_QUEUES       | キュー       | demoQueue                                    | demoQueue という名前のキャスト<br>キューを作成します。 |

| 環境変数                            | 表示名                 | 値             | 説明                                                                                                  |
|---------------------------------|---------------------|---------------|----------------------------------------------------------------------------------------------------|
| AMQ_ADDRESS<br>ES               | アドレス                | demoTopic     | demoTopic という名前のアドレス (ま<br>たはトピック) を作成します。デフォ<br>ルトでは、このアドレスには割り当て<br>られたルーティングタイプが割り当て<br>られていません。 |
| AMQ_USER                        | AMQ ユーザー名           | amq-demo-user | クライアントが使用するユーザー名                                                                                    |
| AMQ_PASSWOR<br>D                | AMQ パスワード           | パスワード         | クライアントがユーザー名で使用する<br>パスワード                                                                          |
| AMQ_TRUSTST<br>ORE              | トラストストア<br>ファイル名    | broker.ts     | SSL トラストストアファイル名                                                                                    |
| AMQ_TRUSTST<br>ORE_PASSWOR<br>D | トラストストア<br>のパスワード   | パスワード         | トラストストアの作成時に使用される<br>パスワード                                                                          |
| AMQ_KEYSTOR<br>E                | AMQ キーストア<br>ファイル名  | broker.ks     | SSL キーストアのファイル名                                                                                     |
| AMQ_KEYSTOR<br>E_PASSWORD       | AMQ キーストア<br>のパスワード | パスワード         | キーストアの作成時に使用されるパス<br>ワード                                                                            |

8.1.2. アプリケーションのデプロイ

アプリケーションの作成後に、これをデプロイしてPod を作成し、ブローカーを起動します。

#### 手順

- 1. OpenShift Container Platform Web コンソールで**Deployments** をクリックします。
- 2. broker-amq デプロイメントをクリックします。
- 3. Deploy をクリックしてアプリケーションをデプロイします。
- ブローカーのPod をクリックした後、Logs タブをクリックしてブローカーの状態を確認します。

ブローカーログが読み込まれておらず、Pod のステータスは ErrImagePull または ImagePullBackOff を表示し、デプロイメント設定は Red Hat Container Registry から指定され たブローカーイメージを直接プルできませんでした。この場合、デプロイメント設定を編集し て、正しいブローカーイメージ名と、Red Hat Container Registry の認証に使用するアカウント に関連付けられたイメージプルシークレット名を参照します。これで、ブローカーイメージを インポートし、ブローカーを起動できます。これを実行するには、ブローカーアプリケーショ ンのデプロイおよび起動 にある手順と同様の手順を実行します。

. . .

#### 8.1.3. ルートの作成

OpenShift Container Platform の外部のクライアントがSSL を使用して接続できるようにブローカーの ルートを作成します。デフォルトでは、すべてのブローカープロトコルは 61617/TCP ポートで利用でき ます。

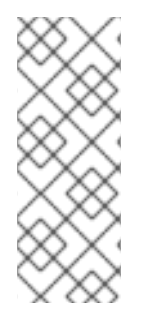

#### 注記

デプロイメントを、クラスター内にある複数のブローカーにスケールアップする場合、 各ブローカーのサービスとルートを手動で作成してから、各サービスおよびルートの組 み合わせを使用して特定のクライアントを特定のブローカー、またはブローカーリスト にダイレクトする必要があります。クラスター化されたブローカーを AMQ Broker 管理 コンソール独自のインスタンスに接続するためのサービスおよびルートを複数設定する 例は、Creating Routes for the AMQ Broker management console を参照してください。

#### 手順

- 1. Services  $\rightarrow$  broker-amq-tcp-ssl  $\mathcal{E}$   $\mathcal{O}$   $\mathcal{O}$
- 3. TLS パラメーターを表示するには、Secure route チェックボックスを選択します。
- TLS Termination ドロップダウンメニューから、Passthrough を選択します。ここで選択する 内容では、OpenShift ルーターが復号化および再送信せずに AMQ Broker との通信をすべてリ レーします。
- 5. ルートを表示するには、Routes をクリックします。以下に例を示します。

https://broker-amq-tcp-amq-demo.router.default.svc.cluster.local

このホスト名は、SNI を使用する SSL でブローカーに接続するのに外部クライアントが使用します。

#### 関連情報

• OpenShift Container Platform のルートの詳細は、ルートを参照してください。

# 8.2. 永続性およびSSL を使用した基本的なブローカーのデプロイ

SSL をサポートする永続ブローカーをデプロイします。ブローカーが永続性を必要とする場合、ブロー カーは StatefulSet としてデプロイされ、ジャーナルに使用するストレージデバイスが割り当てられま す。ブローカー Pod が作成されると、Pod をシャットダウンする場合や、Pod が予期せずにシャット ダウンする場合に残るストレージが割り当てられます。この設定は、標準のデプロイメントであるた め、メッセージが失われないことを意味します。

#### 前提条件

- このチュートリアルでは、ブローカーの準備に基づいて構築されます。
- 基本的なブローカーのデプロイのチュートリアルを完了することを推奨します。

### 8.2.1. イメージおよびテンプレートのデプロイ

#### 手順

1. OpenShift Web コンソールに移動し、ログインします。

- 2. amq-demo プロジェクトスペースを選択します。
- 3. Add to Project  $\rightarrow$  Browse catalog をクリックしてデフォルトのイメージストリームおよびテン プレートを一覧表示します。
- 4. Filter 検索バーを使用して、一覧を amq に一致するものに限定します。See all をクリックして、必要なアプリケーションテンプレートを表示する必要がある場合があります。
- 5. amq-broker-74-persistence-ssl テンプレートを選択します。これは、Red Hat AMQ Broker 7.4(Persistence)にラベルが付けられています。
- 6. 設定で以下の値を設定し、Create をクリックします。

#### 表8.2 テンプレートの例

| 環境変数                            | 表示名                 | 値                                            | 説明                                                                                                  |
|---------------------------------|---------------------|----------------------------------------------|----------------------------------------------------------------------------------------------------|
| AMQ_PROTOC<br>OL                | AMQ プロトコル           | openwire, amqp, s<br>tomp, mqtt, horne<br>tq | ブローカーによって使用されるプロト<br>コル                                                                             |
| AMQ_QUEUES                      | キュー                 | demoQueue                                    | demoQueue という名前のキャスト<br>キューを作成します。                                                                  |
| AMQ_ADDRESS<br>ES               | アドレス                | demoTopic                                    | demoTopic という名前のアドレス (ま<br>たはトピック) を作成します。デフォ<br>ルトでは、このアドレスには割り当て<br>られたルーティングタイプが割り当て<br>られていません。 |
| VOLUME_CAPA<br>CITY             | AMQ ボリューム<br>のサイズ   | 1Gi                                          | ジャーナル用に作成される永続ボ<br>リュームサイズ                                                                          |
| AMQ_USER                        | AMQ ユーザー名           | amq-demo-user                                | クライアントが使用するユーザー名                                                                                    |
| AMQ_PASSWOR<br>D                | AMQ パスワード           | パスワード                                        | クライアントがユーザー名で使用する<br>パスワード                                                                          |
| AMQ_TRUSTST<br>ORE              | トラストストア<br>ファイル名    | broker.ts                                    | SSL トラストストアファイル名                                                                                    |
| AMQ_TRUSTST<br>ORE_PASSWOR<br>D | トラストストア<br>のパスワード   | パスワード                                        | トラストストアの作成時に使用される<br>パスワード                                                                          |
| AMQ_KEYSTOR<br>E                | AMQ キーストア<br>ファイル名  | broker.ks                                    | SSL キーストアのファイル名                                                                                     |
| AMQ_KEYSTOR<br>E_PASSWORD       | AMQ キーストア<br>のパスワード | パスワード                                        | キーストアの作成時に使用されるパス<br>ワード                                                                            |

8.2.2. アプリケーションのデプロイ

アプリケーションを作成したら、デプロイする必要があります。アプリケーションのデプロイにより Pod が作成され、ブローカーが起動します。

#### 手順

- 1. OpenShift Container Platform Web コンソールでStateful Sets をクリックします。
- 2. broker-amq デプロイメントをクリックします。
- 3. Deploy をクリックしてアプリケーションをデプロイします。
- ブローカーのPod をクリックした後、Logs タブをクリックしてブローカーの状態を確認しま す。テンプレートから作成されたキューが表示されます。 ブローカーログが読み込まれておらず、Pod のステータスは ErrImagePull または ImagePullBackOff を表示し、設定は Red Hat Container Registry から指定されたブローカーイ メージを直接プルできませんでした。この場合、デプロイメント設定を編集して、正しいブ ローカーイメージ名と、Red Hat Container Registry の認証に使用するアカウントに関連付けら れたイメージプルシークレット名を参照します。これで、ブローカーイメージをインポート し、ブローカーを起動できます。これを実行するには、ブローカーアプリケーションのデプロ イおよび起動 にある手順と同様の手順を実行します。
- 5. Terminal タブをクリックして、CLI で一部のメッセージを送信できるシェルにアクセスしま す。

sh-4.2\$ ./broker/bin/artemis producer --destination queue://demoQueue Producer ActiveMQQueue[demoQueue], thread=0 Started to calculate elapsed time ...

Producer ActiveMQQueue[demoQueue], thread=0 Produced: 1000 messages Producer ActiveMQQueue[demoQueue], thread=0 Elapsed time in second : 4 s Producer ActiveMQQueue[demoQueue], thread=0 Elapsed time in milli second : 4584 milli seconds

sh-4.2\$ ./broker/bin/artemis consumer --destination queue://demoQueue Consumer:: filter = null Consumer ActiveMQQueue[demoQueue], thread=0 wait until 1000 messages are consumed Received 1000 Consumer ActiveMQQueue[demoQueue], thread=0 Consumed: 1000 messages Consumer ActiveMQQueue[demoQueue], thread=0 Consumer thread finished

または、以下の例のように、OpenShift クライアントを使用してPod 名を使用してシェルにア クセスします。

// Get the Pod names and internal IP Addresses oc get pods -o wide

// Access a broker Pod by name oc rsh <broker-pod-name>

6. oc コマンドを使用してブローカーをスケールダウンします。

\$ oc scale statefulset broker-amq --replicas=0 statefulset "broker-amq" scaled コンソールを使用して、Pod 数が0 であることを確認します。

7. 次に、ブローカーを1に再びスケールアップします。

\$ oc scale statefulset broker-amq --replicas=1 statefulset "broker-amq" scaled

8. ターミナルを使用してメッセージを再度消費します。以下に例を示します。

sh-4.2\$ broker/bin/artemis consumer --destination queue://demoQueue Consumer:: filter = null Consumer ActiveMQQueue[demoQueue], thread=0 wait until 1000 messages are consumed Received 1000 Consumer ActiveMQQueue[demoQueue], thread=0 Consumed: 1000 messages Consumer ActiveMQQueue[demoQueue], thread=0 Consumer thread finished

#### 関連情報

ステートフルなアプリケーションの管理の詳細は、StatefulSets (external) を参照してください。

#### 8.2.3. ルートの作成

OpenShift Container Platform の外部のクライアントがSSL を使用して接続できるようにブローカーの ルートを作成します。デフォルトでは、ブローカープロトコルは 61617/TCP ポートから入手できます。

#### 注記

デプロイメントを、クラスター内にある複数のブローカーにスケールアップする場合、 各ブローカーのサービスとルートを手動で作成してから、各サービスおよびルートの組 み合わせを使用して特定のクライアントを特定のブローカー、またはブローカーリスト にダイレクトする必要があります。複数のサービスとルートを、クラスターブローカー を AMQ Broker 管理コンソールの独自のインスタンスに接続するように設定する例につ いては、「AMQ Broker 管理コンソールのルートの作成」を参照してください。

#### 手順

- 1. Services  $\rightarrow$  broker-amq-tcp-ssl  $\mathcal{E}$  $\mathcal{O}$  $\mathcal{O}$
- 3. TLS パラメーターを表示するには、Secure route チェックボックスを選択します。
- TLS Termination ドロップダウンメニューから、Passthrough を選択します。ここで選択する 内容では、OpenShift ルーターが復号化および再送信せずに AMQ Broker との通信をすべてリ レーします。
- 5. ルートを表示するには、Routes をクリックします。以下に例を示します。

https://broker-amq-tcp-amq-demo.router.default.svc.cluster.local

このホスト名は、SNI を使用する SSL でブローカーに接続するのに外部クライアントが使用します。

関連情報

• OpenShift Container Platform のルートについての詳細は、「ルート」を参照してください。

# 8.3. クラスター化されたブローカーのセットのデプロイ

ブローカーのクラスターセットをデプロイし、ここではブローカーごとに独自のPod で実行されます。

#### 8.3.1. メッセージの分散

注記

メッセージ分散は ON\_DEMAND を使用するように設定されます。つまり、メッセージがクラスター化 されたブローカーに到達すると、コンシューマーがあるブローカーにラウンドロビン方式で配布されま す。

このメッセージ分散ポリシーは、直接または Open Shift ルーターを介して接続されているコンシュー マーが別のブローカーに接続されているときに、メッセージが特定のブローカーでスタックするのを防 ぎます。

再分散の遅延は、デフォルトではゼロです。メッセージがコンシューマーのないキューにある場合は、 別のブローカーに再分散されます。

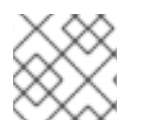

再分散を有効にすると、メッセージが順番に関係なく分散される可能性があります。

8.3.2. イメージおよびテンプレートのデプロイ

#### 前提条件

- この手順では、ブローカーの準備に基づいて構築されます。
- 基本的なブローカーのデプロイのチュートリアルを完了することを推奨します。

#### 手順

- 1. OpenShift Web コンソールに移動し、ログインします。
- 2. amq-demo プロジェクトスペースを選択します。
- Add to Project > Browse catalog の順にクリックしてデフォルトのイメージストリームおよび テンプレートを一覧表示します。
- 4. Filter 検索バーを使用して、一覧を amq に一致するものに限定します。See all をクリックして、必要なアプリケーションテンプレートを表示します。
- 5. Red Hat AMQ Broker 7.4 (SSL、clustered) というラベルが付けられた amq-broker-74persistence- clustered テンプレートを選択します。
- 6. 設定で以下の値を設定し、Create をクリックします。

表8.3 テンプレートの例

| 環境変数                     | 表示名               | 值                                        | 説明                                                                                                  |
|--------------------------|-------------------|------------------------------------------|----------------------------------------------------------------------------------------------------|
| AMQ_PROTOC<br>OL         | AMQ プロトコル         | openwire,amqp,s<br>tomp,mqtt,horne<br>tq | ブローカーによって使用されるプロト<br>コル                                                                             |
| AMQ_QUEUES               | キュー               | demoQueue                                | demoQueue という名前のキャスト<br>キューを作成します。                                                                  |
| AMQ_ADDRESS<br>ES        | アドレス              | demoTopic                                | demoTopic という名前のアドレス (ま<br>たはトピック) を作成します。デフォ<br>ルトでは、このアドレスには割り当て<br>られたルーティングタイプが割り当て<br>られていません。 |
| VOLUME_CAPA<br>CITY      | AMQ ボリューム<br>のサイズ | 1Gi                                      | ジャーナル用に作成される永続ボ<br>リュームサイズ                                                                          |
| AMQ_CLUSTER<br>ED        | クラスター化            | true                                     | ブローカーがクラスター化されるよう<br>にするには、true に指定する必要があ<br>ります。                                                   |
| AMQ_CLUSTER<br>_USER     | クラスターユー<br>ザー     | generated                                | ブローカーが相互の接続に使用する<br>ユーザー名                                                                           |
| AMQ_CLUSTER<br>_PASSWORD | クラスターパス<br>ワード    | generated                                | ブローカーが相互接続に使用するパス<br>ワード                                                                            |
| AMQ_USER                 | AMQ ユーザー名         | amq-demo-user                            | クライアントが使用するユーザー名                                                                                    |
| AMQ_PASSWOR<br>D         | AMQ パスワード         | パスワード                                    | クライアントがユーザー名で使用する<br>パスワード                                                                          |

8.3.3. アプリケーションのデプロイ

アプリケーションを作成したら、デプロイする必要があります。アプリケーションのデプロイにより Pod が作成され、ブローカーが起動します。

#### 手順

- 1. OpenShift Container Platform Web コンソールでStateful Sets をクリックします。
- 2. broker-amq デプロイメントをクリックします。
- 3. Deploy をクリックしてアプリケーションをデプロイします。

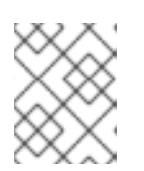

#### 注記

クラスター化されたテンプレートのデフォルトのレプリカ数は0 です。Pod は 表示されないはずです。 4. Pod を3 つにスケールアップし、ブローカーのクラスターを作成します。

\$ oc scale statefulset broker-amq --replicas=3 statefulset "broker-amq" scaled

5. 3 つのPod が実行されていることを確認します。

\$ oc get pods NAME READY STATUS RESTARTS AGE broker-amq-0 1/1 Running 0 33m broker-amq-1 1/1 Running 0 33m broker-amq-2 1/1 Running 0 29m

- 表示される Pod のステータスが ErrImagePull または ImagePullBackOff の場合には、デプロ イメントは Red Hat Container Registry から指定されたブローカーイメージを直接プルできてい ません。この場合、Stateful Set を編集して、正しいブローカーイメージ名と、Red Hat コンテ ナーレジストリーの認証に使用されるアカウントに関連付けられたイメージプルシークレット 名を参照します。次に、ブローカーイメージをインポートし、ブローカーを起動できます。こ れを実行するには、ブローカーアプリケーションのデプロイおよび起動 にある手順と同様の手 順を実行します。
- 7. ログをチェックして、ブローカーが新しい Pod でクラスター化されていることを確認します。

\$ oc logs broker-amq-2

*これにより、新しいブローカーのログと、ブローカー間で作成されるクラスター化されたブ* リッジのエントリーが表示されます。

2018-08-29 07:43:55,779 INFO [org.apache.activemq.artemis.core.server] AMQ221027: Bridge ClusterConnectionBridge@1b0e9e9d [name=\$.artemis.internal.sf.mycluster.4333c830-ab5f-11e8-afb8-0a580a82006e, queue=QueueImpl[name=\$.artemis.internal.sf.my-cluster.4333c830-ab5f-11e8-afb8-0a580a82006e, postOffice=PostOfficeImpl [server=ActiveMQServerImpl::serverUUID=9cedb69d-ab5e-11e8-87a4-0a580a82006c], temp=false]@5e0c0398 targetConnector=ServerLocatorImpl (identity=(Cluster-connectionbridge::ClusterConnectionBridge@1b0e9e9d [name=\$.artemis.internal.sf.mycluster.4333c830-ab5f-11e8-afb8-0a580a82006e, queue=QueueImpl[name=\$.artemis.internal.sf.my-cluster.4333c830-ab5f-11e8-afb8-0a580a82006e, postOffice=PostOfficeImpl [server=ActiveMQServerImpl::serverUUID=9cedb69d-ab5e-11e8-87a4-0a580a82006c], temp=false]@5e0c0398 targetConnector=ServerLocatorImpl [initialConnectors= [TransportConfiguration(name=artemis, factory=org-apache-activemq-artemis-core-remotingimpl-netty-NettyConnectorFactory) ?port=61616&host=10-130-0-110], discoveryGroupConfiguration=null]]::ClusterConnectionImpl@806813022[nodeUUID=9cedb69d -ab5e-11e8-87a4-0a580a82006c, connector=TransportConfiguration(name=artemis, factory=org-apache-activemq-artemis-core-remoting-impl-netty-NettyConnectorFactory)? port=61616&host=10-130-0-108, address=, server=ActiveMQServerImpl::serverUUID=9cedb69d-ab5e-11e8-87a4-0a580a82006c])) [initialConnectors=[TransportConfiguration(name=artemis, factory=org-apache-activemqartemis-core-remoting-impl-netty-NettyConnectorFactory) ?port=61616&host=10-130-0-110], discoveryGroupConfiguration=null]] is connected

8.3.4. AMQ Broker 管理コンソールのルートの作成

クラスタリングテンプレートはデフォルトでコンソールを公開しません。これは、OpenShift プロキ シーがクラスター内の各ブローカーに対して負荷分散を行うため、どのブローカーコンソールを接続す るかを制御することができないためです。

以下の手順では、AMQ Broker 管理コンソールのルートを作成し、クラスターのブローカーに接続する 方法を説明します。

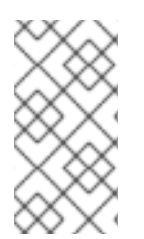

#### 注記

クラスターがSSLを使用する場合は、各ブローカーにサービスとルートを手動で作成 し、それぞれのService-and-Routeの組み合わせを使用して指定のクライアントを特定 のブローカーまたはブローカーリストに転送する必要があります。詳細は、「AMQ Broker 管理コンソールのルートの作成」を参照してください。

#### 手順

- 1. Add to Project ドロップダウンから import YAML/JSON を選択します。
- 2. 以下を入力し、create をクリックします。

apiVersion: v1 kind: Route metadata: labels: app: broker-amq application: broker-amg name: console-jolokia spec: port: targetPort: console-jolokia to: kind: Service name: broker-amq-headless weight: 100 wildcardPolicy: Subdomain host: star.broker-amg-headless.amg-demo.svc

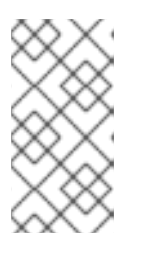

#### 注記

host: star.broker-amq-headless.amq-demo.svc 設定は、ブローカーの各 Pod に 使用されるホスト名です。スターは Pod 名に置き換えられたため、Pod 名が broker-amq-0 の場合、ホスト名は broker -amq-0.broker-amq-headless.amqdemo.svc になります。

 /etc/hosts ファイルにエントリーを追加して、ルート名をOpenShift クラスターのIP アドレス にマッピングします。たとえば、3 つのPod がある場合は、以下のようにエントリーを追加し ます。

10.0.0.1 broker-amq-0.broker-amq-headless.amq-demo.svc 10.0.0.1 broker-amq-1.broker-amq-headless.amq-demo.svc 10.0.0.1 broker-amq-2.broker-amq-headless.amq-demo.svc

4. ブラウザーで、http://broker-amq-0.broker-amq-headless.amq-demo.svc アドレスを使用し てコンソールに移動します。

#### 関連情報

• ブローカーのクラスタリングの詳細は、「メッセージ再分配の有効化」を参照してください。

# 8.4. クラスター化された SSL ブローカーセットのデプロイ

ブローカーのクラスター化されたセットをデプロイします。各ブローカーは独自のPod で実行され、ブ ローカーは SSL を使用した接続を受け入れるように設定されています。

8.4.1. メッセージの分散

メッセージ分散は ON\_DEMAND を使用するように設定されます。つまり、メッセージがクラスター化 されたブローカーに到達すると、コンシューマーがあるブローカーにラウンドロビン方式で配布されま す。

このメッセージ分散ポリシーは、直接または Open Shift ルーターを介して接続されているコンシュー マーが別のブローカーに接続されているときに、メッセージが特定のブローカーでスタックするのを防 ぎます。

再分散の遅延は、デフォルトではゼロではありません。メッセージがコンシューマーのないキューにある場合は、別のブローカーに再分散されます。

#### 注記

再分散を有効にすると、メッセージが順番に関係なく分散される可能性があります。

#### 8.4.2. イメージおよびテンプレートのデプロイ

#### 前提条件

- この手順では、ブローカーの準備に基づいて構築されます。
- *基本的なブローカーのデプロイ の例を完了しておくことをお勧めします。*

#### 手順

- 1. OpenShift Web コンソールに移動し、ログインします。
- 2. amq-demo プロジェクトスペースを選択します。
- Add to Project > Browse catalog の順にクリックしてデフォルトのイメージストリームおよび テンプレートを一覧表示します。
- 4. Filter 検索バーを使用して、一覧を amq に一致するものに限定します。See all をクリックして、必要なアプリケーションテンプレートを表示します。
- 5. Red Hat AMQ Broker 7.4 (SSL、clustered) というラベルが付けられた amq-broker-74persistence-clustered -ssl テンプレートを選択します。
- 6. 設定で以下の値を設定し、Create をクリックします。

表8.4 テンプレートの例

| 環境変数                            | 表示名                 | 値                                            | 説明                                                                                                  |
|---------------------------------|---------------------|----------------------------------------------|----------------------------------------------------------------------------------------------------|
| AMQ_PROTOC<br>OL                | AMQ プロトコル           | openwire, amqp, s<br>tomp, mqtt, horne<br>tq | ブローカーによって使用されるプロト<br>コル                                                                             |
| AMQ_QUEUES                      | キュー                 | demoQueue                                    | demoQueue という名前のキャスト<br>キューを作成します。                                                                  |
| AMQ_ADDRESS<br>ES               | アドレス                | demoTopic                                    | demoTopic という名前のアドレス (ま<br>たはトピック) を作成します。デフォ<br>ルトでは、このアドレスには割り当て<br>られたルーティングタイプが割り当て<br>られていません。 |
| VOLUME_CAPA<br>CITY             | AMQ ボリューム<br>のサイズ   | 1Gi                                          | ジャーナル用に作成される永続ボ<br>リュームサイズ                                                                          |
| AMQ_CLUSTER<br>ED               | クラスター化              | true                                         | ブローカーがクラスター化されるよう<br>にするには、true に指定する必要があ<br>ります。                                                   |
| AMQ_CLUSTER<br>_USER            | クラスターユー<br>ザー       | generated                                    | ブローカーが相互の接続に使用する<br>ユーザー名                                                                           |
| AMQ_CLUSTER<br>_PASSWORD        | クラスターパス<br>ワード      | generated                                    | ブローカーが相互接続に使用するパス<br>ワード                                                                            |
| AMQ_USER                        | AMQ ユーザー名           | amq-demo-user                                | クライアントが使用するユーザー名                                                                                    |
| AMQ_PASSWOR<br>D                | AMQ パスワード           | パスワード                                        | クライアントがユーザー名で使用する<br>パスワード                                                                          |
| AMQ_TRUSTST<br>ORE              | トラストストア<br>ファイル名    | broker.ts                                    | SSL トラストストアファイル名                                                                                    |
| AMQ_TRUSTST<br>ORE_PASSWOR<br>D | トラストストア<br>のパスワード   | パスワード                                        | トラストストアの作成時に使用される<br>パスワード                                                                          |
| AMQ_KEYSTOR<br>E                | AMQ キーストア<br>ファイル名  | broker.ks                                    | SSL キーストアのファイル名                                                                                     |
| AMQ_KEYSTOR<br>E_PASSWORD       | AMQ キーストア<br>のパスワード | パスワード                                        | キーストアの作成時に使用されるパス<br>ワード                                                                            |

8.4.3. アプリケーションのデプロイ

アプリケーションの作成後にデプロイします。アプリケーションのデプロイによりPod が作成され、ブ ローカーが起動します。

### 手順

- 1. OpenShift Container Platform Web コンソールでStateful Sets をクリックします。
- 2. broker-amq デプロイメントをクリックします。

注記

3. Deploy をクリックしてアプリケーションをデプロイします。

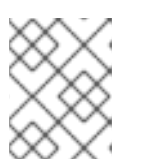

クラスター化されたテンプレートのデフォルトのレプリカ数は**0** であるため、 Pod は表示されません。

4. Pod を3 つにスケールアップし、ブローカーのクラスターを作成します。

\$ oc scale statefulset broker-amq --replicas=3
statefulset "broker-amq" scaled

5. 3 つのPod が実行されていることを確認します。

\$ oc get pods NAME READY STATUS RESTARTS AGE broker-amq-0 1/1 Running 0 33m broker-amq-1 1/1 Running 0 33m broker-amq-2 1/1 Running 0 29m

- 表示される Pod のステータスが ErrImagePull または ImagePullBackOff の場合には、デプロ イメントは Red Hat Container Registry から指定されたブローカーイメージを直接プルできてい ません。この場合、Stateful Set を編集して、正しいブローカーイメージ名と、Red Hat コンテ ナーレジストリーの認証に使用されるアカウントに関連付けられたイメージプルシークレット 名を参照します。次に、ブローカーイメージをインポートし、ブローカーを起動できます。こ れを実行するには、ブローカーアプリケーションのデプロイおよび起動 にある手順と同様の手 順を実行します。
- 7. ログをチェックして、ブローカーが新しい Pod でクラスター化されたことを確認します。

### \$ oc logs broker-amq-2

*これにより、以下のように、新しいブローカーのログと、ブローカー間で作成されたクラス* ター化されたブリッジのエントリーがすべて表示されます。

2018-08-29 07:43:55,779 INFO [org.apache.activemq.artemis.core.server] AMQ221027: Bridge ClusterConnectionBridge@1b0e9e9d [name=\$.artemis.internal.sf.mycluster.4333c830-ab5f-11e8-afb8-0a580a82006e, queue=QueueImpl[name=\$.artemis.internal.sf.my-cluster.4333c830-ab5f-11e8-afb8-0a580a82006e, postOffice=PostOfficeImpl [server=ActiveMQServerImpl::serverUUID=9cedb69d-ab5e-11e8-87a4-0a580a82006c], temp=false]@5e0c0398 targetConnector=ServerLocatorImpl (identity=(Cluster-connectionbridge::ClusterConnectionBridge@1b0e9e9d [name=\$.artemis.internal.sf.mycluster.4333c830-ab5f-11e8-afb8-0a580a82006e,

queue=QueueImpl[name=\$.artemis.internal.sf.my-cluster.4333c830-ab5f-11e8-afb8-

0a580a82006e, postOffice=PostOfficeImpl [server=ActiveMQServerImpl::serverUUID=9cedb69d-ab5e-11e8-87a4-0a580a82006c], temp=false]@5e0c0398 targetConnector=ServerLocatorImpl [initialConnectors= [TransportConfiguration(name=artemis, factory=org-apache-activemq-artemis-core-remotingimpl-netty-NettyConnectorFactory) ?port=61616&host=10-130-0-110], discoveryGroupConfiguration=null]]::ClusterConnectionImpl@806813022[nodeUUID=9cedb69d -ab5e-11e8-87a4-0a580a82006c, connector=TransportConfiguration(name=artemis, factory=org-apache-activemq-artemis-core-remoting-impl-netty-NettyConnectorFactory) ? port=61616&host=10-130-0-108, address=, server=ActiveMQServerImpl::serverUUID=9cedb69d-ab5e-11e8-87a4-0a580a82006c])) [initialConnectors=[TransportConfiguration(name=artemis, factory=org-apache-activemqartemis-core-remoting-impl-netty-NettyConnectorFactory) ?port=61616&host=10-130-0-110], discoveryGroupConfiguration=null]] is connected

#### 8.4.4. AMQ Broker 管理コンソールのルートの作成

クラスタリングテンプレートでは、デフォルトでAMQ Broker 管理コンソールは公開されません。これ は、OpenShift プロキシーがクラスター内の各ブローカー間で負荷分散を実行し、特定のタイミングで 接続されるブローカーコンソールを制御できないためです。

以下の手順は、独自の管理コンソールインスタンスに接続するようにクラスター内の各ブローカーを設 定する方法を示しています。これを行うには、クラスター内の各ブローカーPod に専用のサービスと ルートの組み合わせを作成します。

#### 前提条件

クラスター化されたブローカーのセットをすでにデプロイし、各ブローカーは独自のPod で実行され、ブローカーはSSLを使用して接続を受け入れるように設定されます。「クラスター化されたSSL ブローカーのセットのデプロイ」を参照してください。

#### 手順

 StatefulSet セレクターを使用してPod 間を選択し、クラスターの各Pod に通常のサービスを 作成します。これを実行するには、以下のようなサービステンプレートを.yaml 形式でデプロ イします。

apiVersion: v1 kind: Service metadata: annotations: description: 'Service for the management console of broker pod XXXX' labels: app: application2 application: application2 template: amq-broker-74-persistence-clustered-ssl name: amg2-amg-console-XXXX namespace: amg74-p-c-ssl-2 spec: ports: - name: console-jolokia port: 8161 protocol: TCP targetPort: 8161 selector:

deploymentConfig: application2-amq statefulset.kubernetes.io/pod-name: application2-amq-XXXX type: ClusterIP

上記のテンプレートの XXXX は、サービスに関連付けるブローカー Pod の ordinal 値に置き換 えます。たとえば、サービス をクラスターの最初の Pod に関連付けるには、XXXX を 0 に設定 します。サービスと2 つ目の Pod を関連付けるには、XXXX を 1 に設定するなどです。

クラスターにある各ブローカーPod のテンプレートのインスタンスを保存してデプロイしま す。

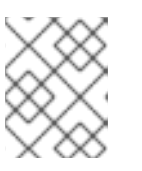

#### 注記

上記のテンプレートのサンプルでは、セレクターはKubernetes で定義される Pod 名を使用します。

各ブローカーPod にルートを作成し、AMQ Broker 管理コンソールがSSL を使用してPod に接続できるようにします。
 Routes → Create Route の順にクリックします。

Edit Route ページが表示されます。

- a. Services ドロップダウンメニューで、以前に作成したブローカーサービスで、ルートの関 連付け先を選択します(例: amq2-amq-console-0)。
- b. Target Port を 8161 に設定し、AMQ Broker 管理コンソールへのアクセスを有効にしま す。
- c. TLS パラメーターを表示するには、Secure route チェックボックスを選択します。
  - i. TLS Termination ドロップダウンメニューから、Passthrough を選択します。 ここで選択する内容では、OpenShift ルーターが復号化および再送信せずにAMQ Broker との通信をすべてリレーします。
- d. **Create** をクリックします。

ブローカーPod の1 つに関連付けられたルートを作成する場合には、生成される **.yaml** ファイルには以下のような行が含まれます。

spec: host: amq2-amq-console-0-amq74-p-c-ssl-2.apps-ocp311.example.com port: targetPort: console-jolokia tls: termination: passthrough to: kind: Service name: amq2-amq-console-0 weight: 100 wildcardPolicy: None

 特定のブローカーインスタンスの管理コンソールにアクセスするには、上記の ホスト URL を Web ブラウザーにコピーします。

関連情報

ブローカークラスターのメッセージングの詳細は、メッセージ再分配の有効化を参照してください。

## 8.5. カスタム設定を使用したブローカーのデプロイ

カスタム設定でブローカーをデプロイします。テンプレートを使用すると機能を取得できますが、必要 に応じてブローカー設定をカスタマイズできます。

#### 前提条件

- このチュートリアルでは、ブローカーの準備に基づいて構築されます。
- 基本的なブローカーのデプロイのチュートリアルを完了することを推奨します。

8.5.1. イメージおよびテンプレートのデプロイ

#### 手順

- 1. OpenShift Web コンソールに移動し、ログインします。
- 2. amq-demo プロジェクトスペースを選択します。
- Add to Project > Browse catalog の順にクリックしてデフォルトのイメージストリームおよび テンプレートを一覧表示します。
- Filter 検索バーを使用して、amq に一致するものだけに結果を限定します。See all をクリック して、必要なアプリケーションテンプレートを表示します。
- 5. Red Hat AMQ Broker 7.4(Ephemeral, no SSL) というラベルが付けられた amq-broker-74custom テンプレートを選択します。
- 6. 設定で broker.xml を、使用するカスタム設定に更新します。Create をクリックします。

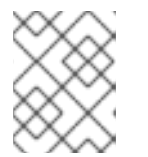

#### 注記

注記

テキストエディターを使用してブローカーのXML 設定を作成します。次に、変 更詳細を broker.xml フィールドに切り取って貼り付けます。

OpenShift Container Platform では、このプラットフォームにデプロイされる多 くのアプリケーションに共通するので、ConfigMap オブジェクトを使用して broker.xml フィールドに指定するカスタム設定は保存されません。代わりに、 ブローカーコンテナーの起動時に設定をスタンドアロンファイルに転送する前 に、OpenShift は指定された設定を環境変数に一時的に保存します。

8.5.2. アプリケーションのデプロイ

アプリケーションを作成したら、デプロイする必要があります。アプリケーションのデプロイにより Pod が作成され、ブローカーが起動します。

#### 手順

1. OpenShift Container Platform Web コンソールで**Deployments** をクリックします。

- 2. broker-amg デプロイメントをクリックします。
- 3. Deploy をクリックしてアプリケーションをデプロイします。

## 8.6. 基本的なSSL クライアントの例

Qpid JMS クライアントを使用して、SSL を使用するように設定されたブローカーからメッセージを送 受信するクライアントを実装します。

#### 前提条件

- このチュートリアルでは、ブローカーの準備に基づいて実行されます。
- SSL チュートリアルを使用した基本的なブローカーのデプロイの完了が推奨されます。
- AMQ JMS の例

#### 8.6.1. クライアントの設定

SSL ブローカーに接続するために更新可能なサンプルクライアントを作成します。以下の手順で は、AMQ JMS の例 を基にしています。

#### 手順

1. /etc/hosts ファイルにエントリーを追加して、ルート名をOpenShift クラスターのIP アドレス にマッピングします。

10.0.0.1 broker-amq-tcp-amq-demo.router.default.svc.cluster.local

以下のように、jndi.properties 設定ファイルは、前のステップで作成したルート、トラストストア、およびキーストアを使用するように更新します。

connectionfactory.myFactoryLookup = amqps://broker-amq-tcp-amqdemo.router.default.svc.cluster.local:8443?transport.keyStoreLocation=<keystorepath>client.ks&transport.keyStorePassword=password&transport.trustStoreLocation= <truststore-

path>/client.ts&transport.trustStorePassword=password&transport.verifyHost=false

3. indi.properties 設定ファイルは、先に作成したキューを使用するように更新します。

queue.myDestinationLookup = demoQueue

- 4. 送信側のクライアントを実行してテキストメッセージを送信します。
- 5. 受信側クライアントを実行して、テキストメッセージを受信します。以下が表示されるはずで す。

Received message: Message Text!

8.7. サブドメインを使用した外部クライアントの例

÷ . .

ノードポートを介してクラスター化されたブローカーセットを公開し、コア JMS クライアントを使用 して接続します。これにより、クライアントは amq-broker-74-persistence-clustered-ssl テンプレー トを使用して設定されるブローカーセットに接続できます。

#### 8.7.1. ブローカーの公開

ブローカーのクラスターが外部で利用可能になり、OpenShift ルーターをバイパスして直接接続できる ようにブローカーを設定します。これは、各Pod を独自のホスト名で公開するルートを作成して実行されます。

#### 前提条件

クラスター化されたブローカーのセットのデプロイ

#### 手順

- 1. Add to Project ドロップダウンから import YAML/JSON を選択します。
- 2. 以下を入力し、Create をクリックします。

apiVersion: v1 kind: Route metadata: labels: app: broker-amg application: broker-amg name: tcp-ssl spec: port: targetPort: ow-multi-ssl tls: termination: passthrough to: kind: Service name: broker-amg-headless weight: 100 wildcardPolicy: Subdomain host: star.broker-ssl-amg-headless.amg-demo.svc

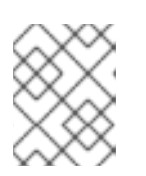

### 注記

ここで重要な設定は、**Subdomain** のワイルドカードポリシーです。これにより、各ブローカーは独自のホスト名からアクセスできます。

#### 8.7.2. クライアントの接続

SSL ブローカーに接続するために更新可能なサンプルクライアントを作成します。この手順は、AMQ JMS の例 を基にしています。

#### 手順

1. /etc/hosts ファイルにエントリーを追加して、ルート名をブローカーの実際の IP アドレスに マッピングします。 10.0.0.1 broker-amq-0.broker-ssl-amq-headless.amq-demo.svc broker-amq-1.broker-sslamq-headless.amq-demo.svc broker-amq-2.broker-ssl-amq-headless.amq-demo.svc

以下のように、jndi.properties 設定ファイルを、前のステップで作成したルート、トラストストア、およびキーストアを使用するように更新します。

connectionfactory.myFactoryLookup = amqps://broker-amq-0.broker-ssl-amq-headless.amqdemo.svc:443?transport.keyStoreLocation=/home/ataylor/projects/jboss-amq-7-brokeropenshiftimage/client.ks&transport.keyStorePassword=password&transport.trustStoreLocation=/home/at aylor/projects/jboss-amq-7-broker-openshift-

image/client.ts&transport.trustStorePassword=password&transport.verifyHost=false

3. jndi.properties 設定ファイルは、先に作成したキューを使用するように更新します。

queue.myDestinationLookup = demoQueue

- 4. 送信側のクライアントコードを実行してテキストメッセージを送信します。
- 5. 受信側クライアントコードを実行して、テキストメッセージを受信します。以下が表示される はずです。

Received message: Message Text!

#### 関連情報

• AMQ JMS クライアントの使用の詳細は、AMQ JMS Examples を参照してください。

# 8.8. ポートバインディングを使用した外部クライアントの例

NodePort を介してブローカーのクラスターセットを公開し、コアJMS クライアントを使用して接続し ます。これにより、SNI またはSSL をサポートしないクライアントが有効になります。これは、amqbroker-74-persistence-clustered テンプレートを使用して設定されるクラスターで使用されます。

#### 8.8.1. ブローカーの公開

ブローカーのクラスターが外部で利用可能になり、OpenShift ルーターをバイパスして直接接続できる ようにブローカーを設定します。これは、NodePort を使用してクラスター周辺の負荷分散を行うサー ビスを作成して行われます。

#### 前提条件

クラスター化されたブローカーのセットのデプロイ

#### 手順

- 1. Add to Project ドロップダウンから import YAML/JSON を選択します。
- 2. 以下を入力し、Create をクリックします。

apiVersion: v1 kind: Service metadata:

annotations: description: The broker's OpenWire port. service.alpha.openshift.io/dependencies: >-[{"name": "broker-amq-amqp", "kind": "Service"},{"name": "broker-amq-mqtt", "kind": "Service"},{"name": "broker-amq-stomp", "kind": "Service"}] creationTimestamp: '2018-08-29T14:46:33Z' labels: application: broker template: amg-broker-74-statefulset-clustered name: broker-external-tcp namespace: amq-demo resourceVersion: '2450312' selfLink: /api/v1/namespaces/amq-demo/services/broker-amq-tcp uid: 52631fa0-ab9a-11e8-9380-c280f77be0d0 spec: externalTrafficPolicy: Cluster ports: - nodePort: 30001 port: 61616 protocol: TCP targetPort: 61616 selector: deploymentConfig: broker-amq sessionAffinity: None type: NodePort status: loadBalancer: {}

#### 注記

NodePort 設定は重要です。NodePort はクライアントがブローカーにアクセス するポートで、タイプは **NodePort** です。

8.8.2. クライアントの接続

AMQ ブローカー CLI を使用して、クラスターのブローカーにラウンドロビンされるコンシューマーを 作成します。

#### 手順

1. 端末でコンシューマーを作成し、OpenShift が実行している IP アドレスにアタッチします。

artemis consumer --url tcp://<IP\_ADDRESS>:30001 --message-count 100 --destination queue://demoQueue

2. ステップ1を2回繰り返して、2つのコンシューマーを起動します。

#### 注記

これで、3つのブローカー全体で3つのコンシューマー負荷が分散されます。

3. メッセージを送信するプロデューサーを作成します。

artemis producer --url tcp://<IP\_ADDRESS>:30001 --message-count 300 --destination queue://demoQueue

4. 各コンシューマーがメッセージを受信することを確認します。

Consumer:: filter = null Consumer ActiveMQQueue[demoQueue], thread=0 wait until 100 messages are consumed Consumer ActiveMQQueue[demoQueue], thread=0 Consumed: 100 messages Consumer ActiveMQQueue[demoQueue], thread=0 Consumer thread finished

# 8.9. AMQ BROKER の監視

このチュートリアルでは、AMQ Broker のモニタリング方法について説明します。

#### 前提条件

- このチュートリアルでは、ブローカーの準備に基づいて構築されます。
- 基本的なブローカーのデプロイのチュートリアルを完了することを推奨します。

#### 手順

1. 実行中のPod のリストを取得します。

\$ oc get pods

NAME READY STATUS RESTARTS AGE broker-amq-1-ftqmk 1/1 Running 0 14d

2. oclogsコマンドを実行します。

\$ oc logs -f broker-amq-1-ftqmk

Running /amq-broker-71-openshift image, version 1.3-5 INFO: Loading '/opt/amq/bin/env' INFO: Using java '/usr/lib/jvm/java-1.8.0/bin/java' INFO: Starting in foreground, this is just for debugging purposes (stop process by pressing CTRL+C)

INFO | Listening for connections at: tcp://broker-amq-1-ftqmk:61616? maximumConnections=1000&wireFormat.maxFrameSize=104857600
INFO | Connector openwire started
INFO | Starting OpenShift discovery agent for service broker-amq-tcp transport type tcp
INFO | Network Connector DiscoveryNetworkConnector:NC:BrokerService[broker-amq-1ftqmk] started
INFO | Apache ActiveMQ 5.11.0.redhat-621084 (broker-amq-1-ftqmk, ID:broker-amq-1ftqmk-41433-1491445582960-0:1) started
INFO | For help or more information please see: http://activemq.apache.org
WARN | Store limit is 102400 mb (current store usage is 0 mb). The data directory: /opt/amq/data/kahadb only has 9684 mb of usable space - resetting to maximum available disk space: 9684 mb
WARN | Temporary Store limit is 51200 mb, whilst the temporary data directory: /opt/amq/data/broker-amq-1-ftqmk/tmp\_storage only has 9684 mb of usable space - resetting to maximum available 9684 mb.

#### 3. クエリーを実行して、ブローカーのMax Consumersを監視します。

#### \$ curl -k -u admin:admin http://console-broker.amq-

demo.apps.example.com/console/jolokia/read/org.apache.activemq.artemis:broker=%22broker %22,component=addresses,address=%22TESTQUEUE%22,subcomponent=queues,routingtype=%22anycast%22,queue=%22TESTQUEUE%22/MaxConsumers

#### {"request":

{"mbean":"org.apache.activemq.artemis:address=\"TESTQUEUE\",broker=\"broker\",compone nt=addresses,queue=\"TESTQUEUE\",routing-

type=\"anycast\",subcomponent=queues","attribute":"MaxConsumers","type":"read"},"value":-1,"timestamp":1528297825,"status":200}

# 第9章 リファレンス

# 9.1. カスタムリソース定義設定リファレンス

カスタムリソース定義(CRD)は、Operator でデプロイされたカスタム OpenShift オブジェクトの変更可 能な設定項目のスキーマです。付随するカスタムリソース(CR)ファイルを使用すると、CRD の設定ア イテムの値を指定できます。

以下のサブセクションでは、ブローカーおよびアドレス指定CRDで利用可能な設定項目について詳しく 説明します。

9.1.1. ブローカー CRD 設定リファレンス

ブローカーカスタムリソース定義(CRD)を使用すると、OpenShift プロジェクトでデプロイメントのブ ローカーを設定できます。次の表で、設定できる項目の詳細を示します。

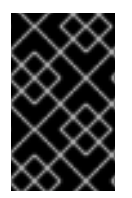

#### 重要

アスタリスク(\*)でマークされた設定アイテムは、該当するカスタムリソース(CR)でデプ ロイに必要です。不要なアイテムの値を明示的に指定しない場合には、設定にデフォル ト値が使用されます。

| エントリー      | サブエントリー | タイプ    | 例       | デフォルト<br>値           | 説明                                                                                                    |
|------------|---------|--------|---------|----------------------|----------------------------------------------------------------------------------------------------|
| adminUser* |         | string | my_user | 無作為に<br>自動生成<br>された値 | ブローカーおよび<br>管理コンソールに<br>接続するために必<br>要なパスワード。<br>値を指定しない場<br>合、値は自動的に<br>生成され、シーク<br>レットに保存され<br>ます。デフォルト<br>の形式は <<br>Custom<br>Resource<br>name>-<br>credentials-<br>secret です。例:<br>ex-aao-<br>credentials-<br>secret |

| エントリー               | サブエントリー | タイプ    | 例                                                         | デフォルト<br>値                                         | 説明                                                                                                    |
|---------------------|---------|--------|-----------------------------------------------------------|----------------------------------------------------|----------------------------------------------------------------------------------------------------|
| adminPassword       |         | string | my_passw<br>ord                                           | 無作為に<br>自動生成<br>された値                               | <ul> <li>ブローカーおよび</li> <li>管理コンソールに</li> <li>接続するために必要なパスワード。</li> <li>値を指定しない場合、値は自動的に</li> <li>生成され、シークレットに保存されます。デフォルトのシークレット名の形式は</li> <li>Custom</li> <li>Resource</li> <li>name&gt;-</li> <li>credentials-</li> <li>secretです。例:</li> <li>ex-aao-</li> </ul> |
|                     |         |        |                                                           |                                                    | secret                                                                                                    |
| deploymentPlan<br>* |         |        |                                                           |                                                    | ブローカーのデプ<br>ロイメント設定                                                                                                    |
|                     | image*  | string | registry.re<br>dhat.io/am<br>q7/amq-<br>broker:late<br>st | registry.re<br>dhat.io/am<br>q7/amq-<br>broker:7.5 | Red Hat Container<br>Registry からプル<br>するブローカーコ<br>ンテナーイメージ<br>の URL。default<br>タグはブローカー<br>Operator のバー<br>ジョンと一致しま<br>す。                                                                                                    |

| エントリー | サブエントリー                | タイプ     | 例     | デフォルト<br>値 | 説明                                                                                                    |
|-------|------------------------|---------|-------|------------|----------------------------------------------------------------------------------------------------|
|       | size*                  | int     | 2     | 2          | デプロイメントで<br>作成するブロー<br>カー Pod の数。<br>2 以上の値を指定<br>すーのンプロイメ<br>ントのデフォルト<br>でクラスターイメ<br>クラスターのユード<br>なり<br>のフワードはれ、<br>同じ<br>シークレット<br>に保存<br>オルト<br>でadmin Userお<br>よび<br>admin<br>Password)。 |
|       | requireLogin           | Boolean | true  | true       | ブローカーに接続<br>するためにログイ<br>ン認証情報が必要<br>であるかどうかを<br>指定します。                                                                                                    |
|       | persistenceEna<br>bled | Boolean | false | true       | 永続ボリューム要<br>求(PVC)で作成さ<br>れた永続ボリュー<br>ム(PV)経由で<br>ジャーナルスト<br>レージを使用する<br>かどうかを指定し<br>ます。                                                                                                    |
|       | journalType            | string  | AIO   | AIO        | 非同期 I/O (AIO)<br>と非ブロッキング<br>I/O(NIO)のどちら<br>を使用するかを指<br>定します。                                                                                                    |
|       | messageMigrati<br>on   | Boolean | true  | true       | ブローカーのス<br>ケールダウン時に<br>メッセージを移行<br>するかどうかを指<br>定します。                                                                                                    |
| エントリー                  | サブエントリー    | タイプ     | 例               | デフォルト<br>値                                     | 説明                                                                                                    |
|------------------------|------------|---------|-----------------|------------------------------------------------|----------------------------------------------------------------------------------------------------|
| acceptors.accep<br>tor |            | object  |                 |                                                | 単一のアクセプ<br>ターの設定インス<br>タンス。                                                                           |
|                        | name*      | string  | my_accept<br>or | 未指定                                            | アクセプターの名<br>前。                                                                                        |
|                        | port       | int     | 5672            | 定最クタ6すフ値義続セごずし義初セー62。ォはすのプとつますのプとつまで、ト定後クー10加。 | アクセプターイン<br>スタンスに使用さ<br>れるポート番号。                                                                      |
|                        | protocols  | string  | amqp,core       | all                                            | アクセプターイン<br>スタンスで有効に<br>するメッセージン<br>グプロトコル。                                                           |
|                        | sslEnabled | Boolean | false           | false                                          | アクセプターポー<br>トで SSL が有効で<br>あるかどうかを指<br>定した場合は、<br>アクセプターで<br>SSL を有効にする<br>ためにいか、シー<br>クレットを探しま<br>す。 |

| エントリー | サブエントリー                 | タイプ    | 例                                                                                      | デフォルト<br>値 | 説明                                                                                                    |
|-------|-------------------------|--------|----------------------------------------------------------------------------------------|------------|----------------------------------------------------------------------------------------------------|
|       | ssiSecret               | string | ex-aao-<br>my_accept<br>or-secret                                                      | 未指定        | クライアントトラ<br>ストストアおよび<br>ブローカーキース<br>トア(base64 で<br>エンコードされ<br>た)および<br>keyStorePassw<br>ord および<br>trustStorePass<br>word(エンコー<br>ドで保ひついいでのです。<br>が保いののです。<br>が保いのの形式<br>たいないのの形式<br>にでしたいのの形式<br>にのの形式<br>にのの形式<br>にのの形式<br>にのの形式<br>にのの形式<br>にのの形式<br>にのの形式<br>にのの形式<br>にのの形式<br>にのの形式<br>にのの形式<br>にのです。<br>とのです。<br>とのです。<br>とのです。 |
|       | enabledCipherS<br>uites | string | SSL_RSA_<br>WITH_RC4<br>_128_SHA,<br>SSL_DH_a<br>non_WITH<br>_3DES_ED<br>E_CBC_SH<br>A | 未指定        | SSL 通信に使用す<br>る暗号スイートの<br>コンマ区切りリス<br>ト。                                                                                                    |
|       | enabledProtocol<br>s    | string | TLSv1,TLS<br>v1.1,TLSv1.2                                                              | 未指定        | SSL 通信に使用す<br>るプロトコルのコ<br>ンマ区切りリス<br>ト。                                                                                                    |

| エントリー | サブエントリー        | タイプ     | 例    | デフォルト<br>値 | 説明                                                                                                    |
|-------|----------------|---------|------|------------|----------------------------------------------------------------------------------------------------|
|       | needClientAuth | Boolean | true | 未指定        | アクセプターで双<br>方向 SSL が必要で<br>あることをブロー<br>カーがクライアン<br>トに通知するかど<br>うかを指定しま<br>す。このプロパ<br>ティー<br>は、wantClientA<br>uthをオーバーラ<br>イドします。         |
|       | wantClientAuth | Boolean | true | 未指定        | アクセプターで双<br>方向 SSL が要求さ<br>れているが、必須<br>ではないことをブ<br>ローカーがクライ<br>アントに伝えるか<br>どうかを指定しま<br>す。 <b>needClientA</b><br><b>uth</b> で上書きされ<br>ます。 |
|       | verifyHost     | Boolean | true | 未指定        | クライアントの<br>SSL 証明書の<br>Common<br>Name(CN)をホス<br>ト名と比較して、<br>それらが確して、<br>それらが確指する<br>さっかをのオプショ<br>ンは使用される場合<br>にのみ適用されま<br>す。             |
|       | sslProvider    | string  | JDK  | JDK        | SSL プロバイダー<br>が JDK か<br>OPENSSL のいず<br>れかを指定しま<br>す。                                                                                    |

| エントリー                    | サブエントリー                | タイプ     | 例                               | デフォルト<br>値 | 説明                                                                                                    |
|--------------------------|------------------------|---------|---------------------------------|------------|----------------------------------------------------------------------------------------------------|
|                          | sniHost                | string  | some_regu<br>lar_express<br>ion | 未指定        | 受信 SSL 接続の<br><b>server_name</b> 拡<br>張と照合する正規<br>表現。名前が一致<br>しない場合には、<br>アクセプターへの<br>接続は拒否されま<br>す。                                                                                                    |
|                          | expose                 | Boolean | true                            | false      | OpenShift<br>Container<br>Platform の外部で<br>アクセプターを公<br>開するかどうかを<br>指定します。                                                                                                    |
|                          | anycastPrefix          | string  | jms.topic.                      | 未指定        | <b>エニーキャスト</b><br>のルーティングタ<br>イプを使用するよ<br>うクライアントに<br>よって使用される<br>接頭辞。                                                                                                    |
|                          | multicastPrefix        | string  | /queue/                         | 未指定        | <b>マルチキャスト</b><br>ルーティングタイ<br>プを使用する必要<br>があることを指定<br>するためにクライ<br>アントによって使<br>用されるプレ<br>フィックス。                                                                                                    |
|                          | connectionsAllo<br>wed | integer | 2                               | 0          | アクセプターで許<br>可されるの<br>数すここのの<br>するの<br>り<br>たって<br>た<br>た<br>た<br>た<br>た<br>た<br>た<br>た<br>た<br>た<br>た<br>た<br>た<br>た<br>た<br>た<br>た<br>の<br>の<br>た<br>の<br>の<br>た<br>の<br>の<br>た<br>の<br>の<br>の<br>の<br>の<br>た<br>、<br>の<br>の<br>の<br>の |
| connectors.con<br>nector |                        | object  |                                 |            | 単一のコネクター<br>構成インスタン<br>ス。                                                                                                    |

| エントリー | サブエントリー    | タイプ     | 例                | デフォルト<br>値 | 説明                                                                                                    |
|-------|------------|---------|------------------|------------|----------------------------------------------------------------------------------------------------|
|       | name*      | string  | my_conne<br>ctor | 該当なし       | コネクターの名前                                                                                                    |
|       | type       | string  | tcp              | tcp        | 作成するコネク<br>ターのタイ<br>プ、 <b>tcp</b> 、または<br><b>vm</b> 。                                                                            |
|       | host*      | string  | localhost        | 未指定        | 接続するホスト名<br>または IP アドレ<br>ス。                                                                                                    |
|       | port*      | int     | 22222            | 未指定        | コネクターインス<br>タンスに使用され<br>るポート番号。                                                                                                  |
|       | sslEnabled | Boolean | false            | false      | コネクターポート<br>で SSL が有効であ<br>るかどうかを指定<br>します。 <b>true</b> に設<br>定した場合は、コ<br>ネクターで SSL を<br>有効にするために<br>必要なデータの<br>シークレットを探<br>します。 |

| エントリー | サブエントリー                 | タイプ    | 例                                                                                      | デフォルト<br>値 | 説明                                                                                                    |
|-------|-------------------------|--------|----------------------------------------------------------------------------------------|------------|----------------------------------------------------------------------------------------------------|
|       | ssiSecret               | string | ex-aao-<br>my_conne<br>ctor-<br>secret                                                 | 未指定        | クライアントトラ<br>ストストアおよび<br>ブローカーキース<br>トア(base64 で<br>エンコードされ<br>た)および<br>keyStorePassw<br>ord および<br>trustStorePass<br>word(エンコー<br>ドされていない)<br>が保存されるシー<br>クレッ<br>ト。sslSecretの<br>値合、フォルトのシー<br>クレットを使用し<br>まネクターは<br>デフォルトの<br>の形式は <<br>Custom<br>Resource<br>name>-<br><connector<br>name&gt;-secret で<br/>す。</connector<br> |
|       | enabledCipherS<br>uites | string | SSL_RSA_<br>WITH_RC4<br>_128_SHA,<br>SSL_DH_a<br>non_WITH<br>_3DES_ED<br>E_CBC_SH<br>A | 未指定        | SSL 通信に使用す<br>る暗号スイートの<br>コンマ区切りリス<br>ト。                                                                                                    |
|       | enabledProtocol<br>s    | string | TLSv1,TLS<br>v1.1,TLSv1.2                                                              | 未指定        | SSL 通信に使用す<br>るプロトコルのコ<br>ンマ区切りリス<br>ト。                                                                                                    |

| エントリー | サブエントリー        | タイプ     | 例    | デフォルト<br>値 | 説明                                                                                                    |
|-------|----------------|---------|------|------------|----------------------------------------------------------------------------------------------------|
|       | needClientAuth | Boolean | true | 未指定        | コネクターで双方<br>向 SSL が必要であ<br>ることをブロー<br>カーがクライアン<br>トに通知するかど<br>うかを指定しま<br>す。このプロパ<br>ティー<br>は、wantClientA<br>uthをオーバーラ<br>イドします。         |
|       | wantClientAuth | Boolean | true | 未指定        | コネクターで双方<br>向 SSL が要求され<br>ているが、必須で<br>はないことをブ<br>ローカーがクライ<br>アントに通知する<br>かどうかを指定し<br>ま<br>す。needClientA<br>uth で上書きされ<br>ます。           |
|       | verifyHost     | Boolean | true | 未指定        | クライアントの<br>SSL 証明書の<br>Common<br>Name(CN)をホス<br>ト名と比較して、<br>それらが配するか<br>ことを確認するか<br>どうかを指定しま<br>す。このオプショ<br>ンは、用される場合<br>にのみ適用されま<br>す。 |
|       | ssIProvider    | string  | JDK  | JDK        | SSL プロバイダー<br>が <b>JDK</b> か<br><b>OPENSSL</b> のいず<br>れかを指定しま<br>す。                                                                     |

| エントリー   | サブエントリー    | タイプ     | 例                               | デフォルト<br>値 | 説明                                                                                         |
|---------|------------|---------|---------------------------------|------------|--------------------------------------------------------------------------------------------|
|         | sniHost    | string  | some_regu<br>lar_express<br>ion | 未指定        | SSL 接続の<br><b>server_name</b> 拡<br>張と照合する正規<br>表現。名前が一致<br>しない場合には、<br>コネクター接続は<br>拒否されます。 |
|         | expose     | Boolean | true                            | false      | OpenShift<br>Container<br>Platform 外でコネ<br>クターを公開する<br>かどうかを指定し<br>ます。                     |
| console |            |         |                                 |            | ブローカー管理コ<br>ンソールの設定。                                                                       |
|         | expose     | Boolean | true                            | false      | 管理コンソール<br>ポートを公開する<br>かどうかを指定し<br>ます。                                                     |
|         | sslEnabled | Boolean | true                            | false      | 管理コンソール<br>ポートで SSL を使<br>用するかどうかを<br>指定します。                                               |

| エントリー | サブエントリー       | タイプ     | 例                                | デフォルト<br>値 | 説明                                                                                                    |
|-------|---------------|---------|----------------------------------|------------|----------------------------------------------------------------------------------------------------|
|       | ssiSecret     | string  | ex-aao-<br>my_consol<br>e-secret | 未指定        | クライアントトラ<br>ストストアおよび<br>ブローカーキース<br>トア(base64 で<br>エンコードされ<br>た)および<br>keyStorePassw<br>ord および<br>trustStorePass<br>word (エンコー<br>ドされていない)<br>が保存されるシー<br>クレッ<br>ト。sslSecret の<br>値を指こンソールは<br>デフォルトのシー<br>クレットを使用し<br>ます。デフォルト<br>のシークレット名<br>の形式は <<br>Custom<br>Resource<br>name>-console-<br>secret です。 |
|       | useClientAuth | Boolean | true                             | false      | 管理コンソールに<br>クライアント認証<br>が必要かどうかを<br>指定します。                                                                                                    |

#### 9.1.2. アドレス指定 CRD 設定リファレンス

アドレス指定カスタムリソース定義(CRD)により、ブローカーで作成されるアドレスおよびキューおよび関連するルーティングタイプを定義できます。次の表で、設定できる項目の詳細を示します。

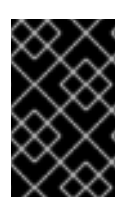

#### 重要

アスタリスク(\*)でマークされた設定アイテムは、該当するカスタムリソース(CR)でデプ ロイに必要です。不要なアイテムの値を明示的に指定しない場合には、設定にデフォル ト値が使用されます。

| エントリー        | タイプ    | 例        | デフォルト値 | 説明                    |
|--------------|--------|----------|--------|-----------------------|
| addressName* | string | address0 | 未指定    | ブローカーで作成される<br>アドレス名。 |

| エントリー        | タイプ    | 例       | デフォルト値 | 説明                                        |
|--------------|--------|---------|--------|-------------------------------------------|
| queueName*   | string | queueO  | 未指定    | ブローカーで作成される<br>キュー名。                      |
| routingType* | string | anycast | 未指定    | 使用するルーティングタ<br>イプ(エニーキャストま<br>たはマルチキャスト)。 |

# 9.2. アプリケーションテンプレートパラメーター

OpenShift Container Platform イメージでの AMQ Broker の設定は、アプリケーションテンプレートパ ラメーターの値を指定して実行されます。次のパラメーターを設定できます。

表9.1 アプリケーションテンプレートパラメーター

| パラメーター               | 説明                                                                         |
|----------------------|----------------------------------------------------------------------------|
| AMQ_ADDRESSES        | 起動時にブローカーでデフォルトで使用可能なアド<br>レスを、コンマ区切りのリストで指定します。                           |
| AMQ_ANYCAST_PREFIX   | 多重化プロトコルポート 61616 および 61617 に適用さ<br>れる anycast プレフィックスを指定します。              |
| AMQ_CLUSTERED        | クラスタリングを有効にします。                                                            |
| AMQ_CLUSTER_PASSWORD | クラスタリングに使用するパスワードを指定しま<br>す。値の指定がない場合は、無作為にパスワードが<br>生成されます。               |
| AMQ_CLUSTER_USER     | クラスタリングに使用するクラスターユーザーを指<br>定します。値の指定がない場合は、ランダムなユー<br>ザー名が生成されます。          |
| AMQ_DATA_DIR         | データのディレクトリーを指定します。ステートフ<br>ルセットで使用されます。                                    |
| AMQ_DATA_DIR_LOGGING | データディレクトリーロギング用のディレクトリー<br>を指定します。                                         |
| AMQ_EXTRA_ARGS       | artemiscreate に渡す追加の引数を指定します。                                              |
| AMQ_GLOBAL_MAX_SIZE  | メッセージデータが使用可能な最大メモリー量を指<br>定します。値が指定されていない場合は、システム<br>のメモリーの半分が割り当てられます。   |
| AMQ_KEYSTORE         | SSL キーストアファイル名を指定します。値が指定<br>されていない場合に、パスワードが無作為に生成さ<br>れますが、SSL は構成されません。 |

| パラメーター                      | 説明                                                                                                    |
|-----------------------------|----------------------------------------------------------------------------------------------------|
| AMQ_KEYSTORE_PASSWORD       | (オプション) SSL キーストアの復号化に使用するパ<br>スワードを指定します。                                                                                                    |
| AMQ_KEYSTORE_TRUSTSTORE_DIR | シークレットがマウントされるディレクトリーを指<br>定します。デフォルト値は / <b>etc/amq-secret-</b><br><b>volume</b> です。                                                                                                    |
| AMQ_MAX_CONNECTIONS         | SSL の場合のみ、アクセプターが受け入れる接続の<br>最大数を指定します。                                                                                                    |
| AMQ_MULTICAST_PREFIX        | 多重化プロトコルポート 61616 および 61617 に適用さ<br>れる multicast プレフィックスを指定します。                                                                                                    |
| AMQ_NAME                    | ブローカーインスタンスの名前を指定します。                                                                                                    |
| AMQ_PASSWORD                | ブローカーへの認証に使用するパスワードを指定し<br>ます。値の指定がない場合は、無作為にパスワード<br>が生成されます。                                                                                                    |
| AMQ_PROTOCOL                | ブローカーが使用するメッセージングプロトコルを<br>コンマ区切りのリストで指定します。使用可能なオ<br>プションは、 <b>amqp、mqtt、openwire、stomp、</b><br>および <b>hornetq</b> です。何も指定されていない場合<br>は、全プロトコルを使用できます。イメージを Red<br>Hat JBoss Enterprise Application Platform と統合す<br>るには、OpenWire プロトコルを指定する必要があり<br>ますが、他のプロトコルもオプションで指定できま<br>す。 |
| AMQ_QUEUES                  | 起動時にブローカーでデフォルトで使用可能な<br>キューを、コンマ区切りのリストで指定します。                                                                                                    |
| AMQ_REQUIRE_LOGIN           | trueに設定すると、ログインが必要になります。指定しない場合、またはfalseに設定した場合、匿名アクセスを使用できます。デフォルトでは、このパラメーターの値は指定されていません。                                                                                                    |
| AMQ_ROLE                    | 作成されたロールの名前を指定します。デフォルト<br>値は <b>amq</b> です。                                                                                                    |
| AMQ_TRUSTSTORE              | SSL トラストストアのファイル名を指定します。値<br>が指定されていない場合に、パスワードが無作為に<br>生成されますが、SSL は構成されません。                                                                                                    |
| AMQ_TRUSTSTORE_PASSWORD     | (オプション) SSL トラストストアの復号化に使用さ<br>れるパスワードを指定します。                                                                                                    |

| パラメーター                          | 説明                                                                                             |
|---------------------------------|------------------------------------------------------------------------------------------------|
| AMQ_USER                        | ブローカーへの認証に使用されるユーザー名を指定<br>します。値の指定がない場合は、ランダムなユー<br>ザー名が生成されます。                               |
| APPLICATION_NAME                | OpenShift 内で使用されるアプリケーションの名前<br>を指定します。これは、アプリケーション内のサー<br>ビス、Pod、およびその他のオブジェクトの名前で<br>使用されます。 |
| IMAGE                           | イメージを指定します。 <b>永続性、 persistent-ssl、</b><br>および <b>statefulset-clustered</b> テンプレートで使用<br>されます。 |
| IMAGE_STREAM_NAMESPACE          | イメージストリームの名前空間を指定します。 <b>ssl</b> お<br>よび <b>basic</b> テンプレートで使用されます。                           |
| OPENSHIFT_DNS_PING_SERVICE_PORT | OpenShift DNS ping のポート番号を指定します。                                                               |
| VOLUME_CAPACITY                 | データベースボリュームの永続ストレージのサイズ<br>を指定します。                                                             |

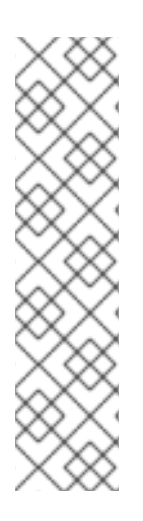

### 注記

カスタム設定に**broker.xml**を使用する場合に、そのファイルで次のパラメーターに指定 された値は、アプリケーションテンプレートで同じパラメーターに指定された値をオー バーライドします。

- AMQ\_NAME
- AMQ\_ROLE
- AMQ\_CLUSTER\_USER
- AMQ\_CLUSTER\_PASSWORD

## 9.3. ロギング

OpenShift ログの表示に加えて、コンテナーのコンソールに出力される AMQ ログを表示することにより、OpenShift Container Platform イメージで実行中の AMQ Broker のトラブルシューティングを行う ことができます。

#### 手順

• コマンドラインで、次のコマンドを実行します。

\$ oc logs -f <pass:quotes[<pod-name>]> <pass:quotes[<container-name>]>

改訂日時: 2022-09-08 15:59:03 +1000